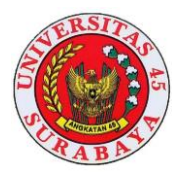

# Rancang Bangun Aplikasi Laporan Keuangan Pada Dhani Bakery

## Antok Supriyanto<sup>1</sup> Mochammad Arifin<sup>2</sup>

<sup>1</sup>Program Studi S1-Manajemen, Universitas Dinamika, email: <u>antok@dinamika.ac.id</u> <sup>2</sup>Program Studi S1-DKV, Universitas Dinamika,email: <u>marifin@dinamika.ac.id</u>

#### Abstrak

Salah satu usaha kuliner yang dilakukan oleh Dhani Bakery adalah produksi aneka roti dan sistem transaksi yang saat ini dilakukan adalah transaksi penjualan produk roti dan transaksi pembelian bahan baku, kedua transaksi tersebut dalam kegiatan sehari-hari masih dilakukan dengan pencatatan menggunakan buku atau secari kertas, hal seperti ini bisa membuat resiko hilang, rusak, dan kehilangan. maka kegiatan seperti ini akan berdampak Dhani Bakery tidak memiliki catatan arsip dan historical. Permasalahan lain adalah Dhany Bakery belum bahkan tidak menentukan harga pokok produksi (HPP), dan saat menghitung laba hanya berdasarkan total penjualan dikurangi total pembelian. Kemudian saat melakukan produksi Dhany Bakey tidak memperhitungkan biaya lain, sehingga perhitungan laba yang dihasilkan belum memenuhi kondisi yang sesungguhnya. Permasalahan-permasalahan tersebut dapat diselesaikan dengan membangun aplikasi penentuan harga pokok produksi dan laporan keuangan. Aplikasi ini menggunakan metode SDLC model waterfall dari Presman Adapun metode HPP menggunakan full costing. Aplikasi ini dapat melakukan pencatatan penjualan, pembelian, perhitungan biaya bahan baku, perhitungan tenaga kerja langsung, perhitungan biaya overhead pabrik, HPP dan aplikasi ini dapat mengetahui biaya apa saja yang digunakan, dan berapa besar pendapatan yang didapatkan. Output aplikasi tersebut adalah laporan pembelian, laporan penjualan, laporan biaya bahan baku, laporan biaya bahan penolong, laporan biaya overhead pabrik, laporan tenaga kerja langsung, laporan harga pokok produksi, laporan penjualan serta rekap penjualan.

Kata Kunci: Harga Pokok Produksi; Metode Full Costing; Model Waterfall

#### Abstract

One of the culinary businesses carried out by Dhani Bakery is the production of various breads and the transaction system currently being carried out is the sale of bakery products and the purchase of raw materials, both transactions in daily activities are still carried out by recording using a book or piece of paper. like this can create a risk of loss, damage, and loss. then activities like this will have an impact Dhani Bakery does not have archival and historical records. Another problem is Dhany Bakery has not even determined the cost of goods manufactured (HPP), and when calculating profit it is only based on total sales minus total purchases. Then when doing production, Dhany Baky does not take into account other costs, so the calculation of the resulting profit does not meet the actual conditions. These problems can be solved by building an application for determining the cost of production and financial reports. This application uses the SDLC waterfall model from Presman. The HPP method uses full costing. This application can record sales, purchases, calculate raw material costs, calculate direct labor, calculate factory overhead costs, HPP and this application can find out what costs are used, and how much income is earned. The output of the application is a purchase report, sales report, raw material cost report, auxiliary material cost report, factory overhead cost report, direct labor report, cost of goods manufactured report, sales report and sales recap.

Keywords: Cost of Production; Full Costing Method; Sales Report; Waterfall Model.

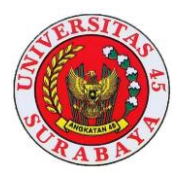

#### PENDAHULUAN

Proses bisnis dalam Dhani Bakery kegiatan sehari-hari adalah melakukan produksi berbagai macam Roti dengan vang aktivitas dilakukan adalah pembelian bahan baku dan pencatatan penjualan produk Roti. Dalam transaksi penjualannya, Dhani Bakery melakukan mencatat penjualan dengan cara menuliskan pada buku tulis dimulai mencatat tanggal transaksi, jenis roti serta total penjualan hingga beberapa baris. Begitu juga penncatatan pembelian dengan cara yang sama yaitu mulai tanggal pembelian, bahan baku yang dibeli, jumlah atau kuantitas, harga bahan yang dibeli, serta total pembelian.

Aktivitas Dhani Bakery tersebut diatas memiliki resiko yang besar jika hal ini dibiarkan begitu saja. Misalkan pada transaksi penjualan yang dilakukan saat ini hanya mencatat total penjualan produk sehingga Dhani Bakery belum bisa mengetahui secara jelas dan pasti produk jumlah produk yang terjual. dan Pencatatan seperti ini jika secara terus menerus dilakukan tidak dapat mengetahui histori dan tidak dapat melakukan prediksi untuk kedepan terutama tentang rencana pengembangan kedepan.

Selama ini Dhani Bakery untuk perhitungan laba yang diperoleh, Dhani Bakery menggunakan cara tradisional vaitu hasil penjualan dikurangi dengan pengeluaran dari pembelian bahan baku . hal seperti ini akan menghasilkan perhitungan laba yang kurang tepat. Dhany Bakery juga tidak melakukan ketetapan terhadap biaya produksi yang diperlukan dalam menentukan harga pokok produksi, yang mestinya harga pokok produksi itu ditentukan dengan tepat sehinggan akan mudah mengetahui kondisi usaha produksi roti ini mengalami laba ataupun rugi. Berikut adalah laba

yang diperoleh Toko Dhani *Bakery:* 

Tabel 1 Data Penjualan, Pembelian, dan Laba

| No. | Periode  | Penjualan     | Pembelian    | Laba          |
|-----|----------|---------------|--------------|---------------|
| 1.  | Januari  | Rp 52.288.500 | Rp 5.590.000 | Rp 46.698.500 |
| 2.  | Februari | Rp 65.092.850 | Rp 5.641.000 | Rp 59.451.850 |
| 3.  | Maret    | Rp 56.659.500 | Rp 6.705.000 | Rp 49,954,500 |

Tabel diatas adalah kondisi Dhani Bakery saat ini dan jika dicermati dengan teliti maka dapat diketahui bahwa perhitungan laba didapatkan dari hasil penjualan pada bulan Januari dikurangi dengan pembelian yang dikeluarkan untuk bahan baku.

Hal ini menunjukan bahwa Permasalahan yang telah terjadi ini membutuhan suatu solusi berupa aplikasi akuntansi berbasis desktop dengan bantuan *Microsoft Access* yaitu Aplikasi Penentuan Harga Pokok Produksi dan Pembuatan Laporan Keuangan Laba Rugi pada Dhani Bakery. Metode yang digunakan untuk menentukan harga pokok produksi adalah menggunakan metode *full costing*.

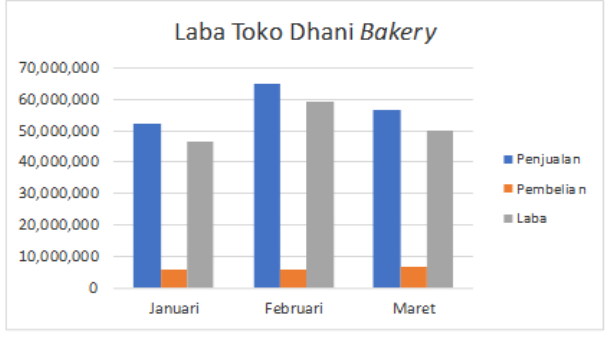

Gambar 1. Grafik Laba

#### METODE

Metode penelitian yang dipakai pada pembuatan aplikasi ini mengacuh pada metode tahapan dari Software Development Life Cycle (SDLC) dengan mengunakan model Waterfall. Menurut Sommerville (2011), Waterfall Model merupakan salah satu model dari SDLC. Model ini merupakan dasar dari aktivitas proses vang terdiri dari spesifikasi, pengembangan, validasi, evolusi dan semua proses itu direpresentasikan dalam

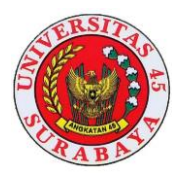

tahapan proses yang terpisah seperti spesifikasi kebutuhan, perancangan perangkat lunak, implementasi, pengujian, dan pemeliharaan. Berikut adalah tahapan metode SDLC model *Waterfall*.

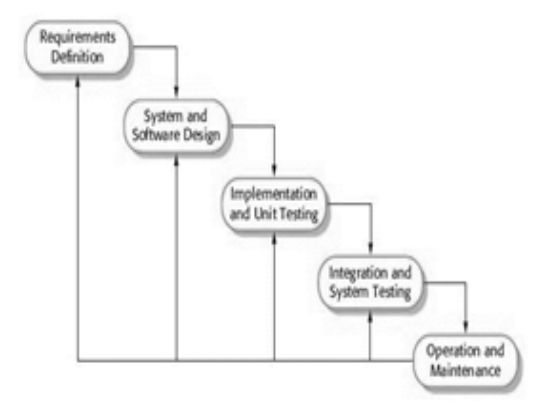

Gambar 2 SDLC model Waterfall

## Analisis Kebutuhan

Analisis kebutuhan sistem ini digunakan untuk menjelaskan segala kebutuhan yang diperlukan oleh sistem. Hasil dari analisis kebutuhan sistem ini digunakan untuk memperbaiki permasalahan yang sedang terjadi.

## Kebutuhan Pengguna

Kebutuhan fungsi menjelaskan mengenai fungsi terkait yang ada pada sistem. Kebutuhan fungsi terdiri dari dua yaitu kebutuhan proses dan kebutuhan informasi. Kebutuhan proses merupakan semua proses yang dilakukan di dalam sistem. Sedangkan kebutuhan informasi adalah semua informasi yang dihasilkan dari semua proses yang ada dalam sistem.

| KEBUTUHAN               | KEBUTUHAN                                                                                                    | KEBUTUHAN                                                                                                    |
|-------------------------|----------------------------------------------------------------------------------------------------|----------------------------------------------------------------------------------------------------|
| FUNGSI                  | DATA                                                                                                    | INFORMASI                                                                                                    |
| Pencatatan              | Nota Pembelian                                                                                                    | Lap.Transaksi                                                                                                    |
| Transaksi               |                                                                                                    | Pembelian (printout)                                                                                                    |
| Pembelian               |                                                                                                    | Transaksi                                                                                                    |
|                         |                                                                                                    | Pembelian(database)                                                                                                    |
| Perhitungan Biaya       | 1. Resep produk                                                                                                    | Lap. Biaya Bahan                                                                                                    |
| Bahan Baku              | 2. Transaksi                                                                                                    | Baku                                                                                                    |
|                         | Pembelian (database)                                                                                                    |                                                                                                    |
| Perhitungan Biaya       | Form Biaya Tenaga                                                                                                    | Lap. Biaya Tenaga                                                                                                    |
| Tenaga Kerja            | Kerja Langsung                                                                                                    | Kerja Langsung                                                                                                    |
| Langsung                |                                                                                                    |                                                                                                    |
| Perhitungan Biaya       | 1. Form BOP:                                                                                                    | Lap. Biaya Overhead                                                                                                    |
| Overhead Pabrik         | - bahan penolong                                                                                                    | Pabrik                                                                                                    |
|                         | - tarif listrik - biaya                                                                                                    |                                                                                                    |
| Perhitungan             | 1.Biaya Bahan Baku                                                                                                    | Lap. Harga Pokok                                                                                                    |
| Harga Pokok             | 2.Biaya Tenaga Kerja                                                                                                    | Produksi                                                                                                    |
| Produksi (metode        | Langsung                                                                                                    |                                                                                                    |
| Full costing)           | 3. Overhead Pabrik                                                                                                    |                                                                                                    |
| Penentuan Harga         | <ol> <li>Keuntungan yang</li> </ol>                                                                                                    | Lap. Perhitungan                                                                                                    |
| Jual                    | diinginkan                                                                                                    | Harga Jual (print-out)                                                                                                    |
|                         | 2.Harga Pokok                                                                                                    | Lap. Perhitungan                                                                                                    |
|                         | Produksi                                                                                                    | Harga Jual (Database)                                                                                                    |
| Perhitungan             | List Beban                                                                                                    | Lap.BebanOperasional                                                                                                    |
| <b>BebanOperasional</b> | Operasional                                                                                                    |                                                                                                    |
| Transaksi               | Perhitungan Harga                                                                                                    | Lap.Transaksi                                                                                                    |
| Penjualan               | Jual(Database)                                                                                                    | Penjualan                                                                                                    |
|                         | KEBUTUHAN<br>FUNGSI<br>Pencatatan<br>Transaksi<br>Pembelian<br>Perhitungan Biaya<br>Bahan Baku<br>Perhitungan Biaya<br>Tenaga Kerja<br>Langsung<br>Perhitungan Biaya<br>Overhead Pabrik<br>Perhitungan<br>Harga Pokok<br>Produksi (metode<br>Full costing)<br>Penentuan Harga<br>Jual<br>Penhitungan<br>BebanOperasional<br>Transaksi<br>Penjualan | KEBUTUHAN<br>FUNGSI         KEBUTUHAN<br>DATA           Pencatatan<br>Transaksi<br>Pembelian         Nota Pembelian           Perhitungan Biaya<br>Bahan Baku         1. Resep produk<br>2. Transaksi<br>Pembelian (database)           Perhitungan Biaya<br>Tenaga Kerja<br>Langsung         1. Resep produk<br>2. Transaksi<br>Pembelian (database)           Perhitungan Biaya<br>Tenaga Kerja<br>Langsung         1. Form Biaya Tenaga<br>Kerja Langsung           Perhitungan Biaya<br>Perhitungan Biaya<br>Perhitungan         1. Form BOP:<br>- bahan penolong<br>- tarif listrik - biaya           Perhitungan         1. Biaya Bahan Baku<br>2. Biaya Tenaga Kerja<br>Langsung           Produksi (metode<br>Full costing)         3. Overhead Pabrik           Penentuan Harga<br>Jual         1. Keuntungan yang<br>diinginkan<br>2. Harga Pokok<br>Produksi           Perhitungan<br>BebanOperasional         List Beban<br>Operasional           Transaksi<br>Penjualan         Perhitungan Harga<br>Jual(Database) |

Tabel 2 Kebutuhan Pengguna

Tahapan berikutnya adalah desain Input, Proses dan Output (IPO) terkait desain aplikasi, yaitu sebagai berikut:

IPO tersebut merupakan Proses yang dibutuhkan dalam membuat aplikasi penentuan HPP dan pembuatan laporan keuangan laba rugi adalah:

- 1. Pencatatan Transaksi Pembelian
- 2. Perhitungan Biaya Bahan Baku
- 3. Perhitungan Biaya Tenaga Kerja Langsung
- 4. Perhitungan Biaya Overhead Pabrik
  - a. Biaya bahan penolong = jumlah pemakaian bahan penolong x harga
  - b. Sumber Daya yang Digunakan: Total Daya=unit x watt x lama penggunaan dan Tarif Listrik=(TotalDaya/1000) x Tarif per kwh
  - c. Biaya lain-lain: Biaya Penyusutan=(unit x harga perolehan) /umur ekonomis Hasil perhitungan diatas berupa data biaya

overhead pabrik.

5. Penentuan Harga Pokok Produksi (HPP)

Perhitungan harga pokok produksi ini menggunakan metode *full costing* 

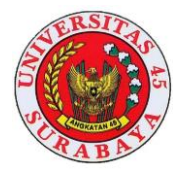

dengan rumus :

HPP=biaya bahan baku + biaya tenaga kerja langsung + biaya overhead pabrik

- 6. Penentuan Harga Jual
- 7. Pencatatan Transaksi Penjualan
- 8. Perhitungan Beban Operasional
- 9. Menyusun Laporan Laba Rugi

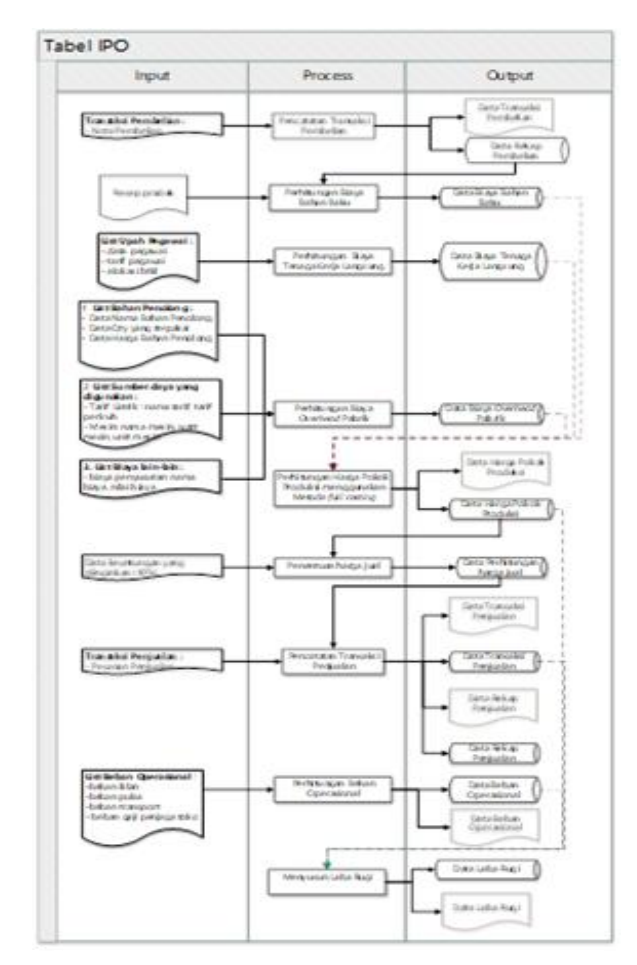

Gambar 3 IPO Aplikasi

Langkah berikutnya mendesain System Flowchart, System flow adalah alur sistem baru yang dirancang untuk pembuatan aplikasi serta menjelaskan mengenai urutan dari prosedur yang ada didalam sebuah sistem.

# System flow pembelian bahan baku

System Flow ini dimulai dari admin Dhany Bakery menyerahkan list pembelian kepada pemasok, selanjutnya pemasok menyerahkan nota pembelian bahan baku kepada bagian admin, yang kemudian dilanjutkan ke manager toko. Dari nota pembelian yang ada kemudian dilakukan proses pencatatan pembelian bahan baku, setelah proses pencatatan akan menghasilkan data pembelian bahan baku, kemudian disimpan sebagai database pembelian bahan baku.

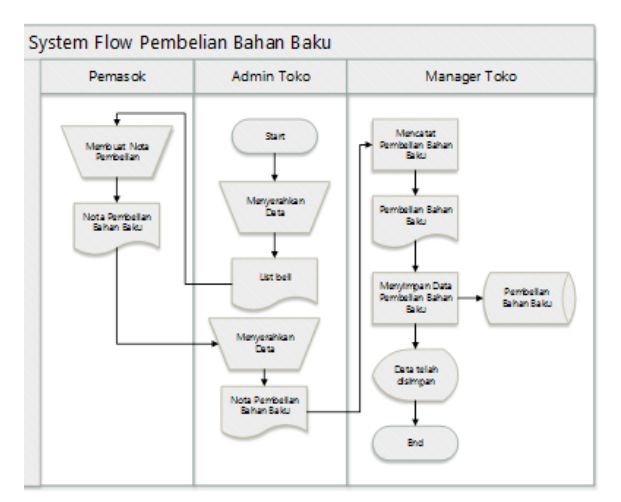

Gambar 4 System Flow Pembelian Bahan Baku

# System Flow Penentuan harga pokok produksi

System Flow ini dimulai dari bagian produksi memberikan data berupa resep produksi, form Biaya Tenaga kerja tidak langsung (BTKL), form bahan penolong, sumber daya yang digunakan, serta tabel penyusutan. biaya Data tersebut diserahkan kepada manager toko kemudian diproses menjadi data perhitungan Biaya Bahan Baku (BBB), BTKL, dan Biaya Overhead Pabrik (BOP).

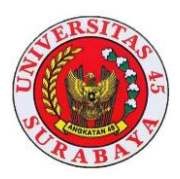

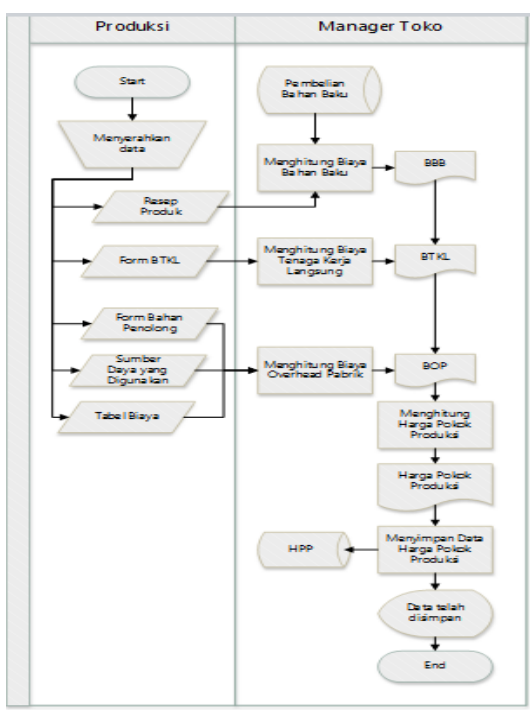

Gambar 5 System Flow Perhiungan HPP

Selanjutnya data perhitungan tersebut diproses untuk menghitung harga pokok produksi. Hasil dari proses perhitungan harga pokok produksi tersebut kemudian disimpan sebagai dalam tabel *database* harga pokok produksi. Gambar *system flowchart* perhitungan harga pokok produksi pada gambar 5.

# System flow penjualan Produk

System flow ini dimulai dari pemilik menghitung data keuntungan yang diinginkan dan database harga pokok produksi. Data tersebut diproses untuk menghitung harga jual. Setelah proses tersebut akan menghasilkan data perhitungan harga jual yang nantinya akan digunakan sebagai harga untuk transaksi penjualan. Proses selanjutnya yaitu melakukan transaksi penjualan yang dimulai dari pelanggan menyerahkan pesanan pelanggan kepada bagian admin, selanjutnya bagian admin akan membuatkan nota penjualan yang akan diserahkan kepada pelanggan dan kepada manager toko. Nota penjualan yang diserahkan kepada manager toko akan digunakan untuk proses pencatatan penjualan, dari proses tersebut menghasilkan data penjualan yang akan disimpan sebagai database penjualan.

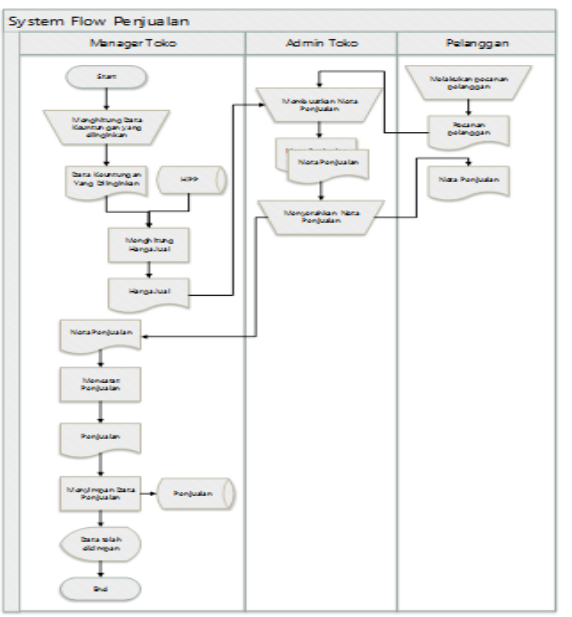

Gambar 6 System Flow Penjualan Produk

# HASIL DAN PEMBAHASAN

Implementasi Sistem

Setelah mengetahui spesifikasi minimum yang dibutuhkan, maka implementasi sistem yang akan dijalankan harus sesuai dengan kebutuhan yang telah ditetapkan pada perancangan sistem. Detail cara menggunakan aplikasi ini akan dijelaskan pada bagian dibawah ini.

Sebelum user akan menggunakan aplikasi, maka user diwajibkan untuk melakukan login terlebih dahulu. Pada saat login user harus memasukkan user dan password yang telah dimiliki

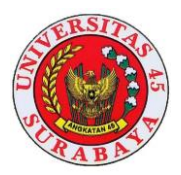

# Halaman Login

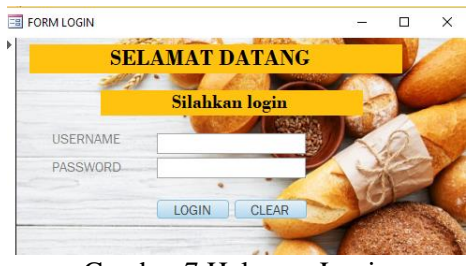

Gambar 7 Halaman Login

Jika user berhasil login, maka akan muncul notifikasi login sukses. Setelah user berhasil login maka akan muncul halaman *home*, tampilan *home* dapat dilihat pada:

#### Menu Master

Dalam menu *master* ini berisi kumpulan menu yang bertujuan untuk *maintenance* data yang dibutuhkan untuk penentuan harga pokok produksi dan penyusunan laporan keuangan. Pada menu master terdapat sub menu seperti pemasok, data bahan, jenis bahan, akun, mesin, tarif dasar listrik, produk, pegawai, data upah, pelanggan, biaya, dan beban.

## Sub Menu Pemasok

Sub menu akun digunakan untuk maintenance data pemasok, ketika pengguna memilih menu pemasok maka akan muncul tampilan halaman pemasok dengan tampilan awal terdapat tabel daftar pemasok dalam aplikasi. Berikut merupakan tampilan halaman akun

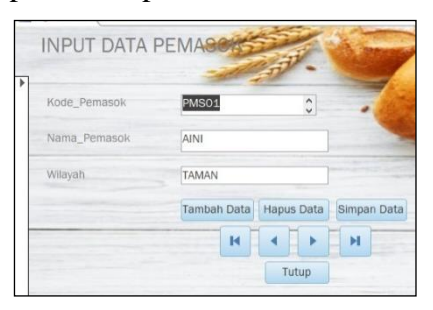

Gambar 8. *Maintenance* Pemasok Jika pengguna ingin menghapus bahan maka harus memilih tombol hapus, untuk tambah data memilih tombol tambah data, serta tombol simpan digunakan untuk simpan. Selanjutnya data yang telah disimpan akan muncul pada daftar tabel pemasok.

#### Sub Menu Data Bahan

Sub menu bahan digunakan untuk *maintenance* data bahan, ketika pengguna memilih menu akun maka akan muncul tampilan halaman bahan dengan tampilan awal terdapat tabel daftar bahan dalam aplikasi. Berikut merupakan tampilan halaman data bahan

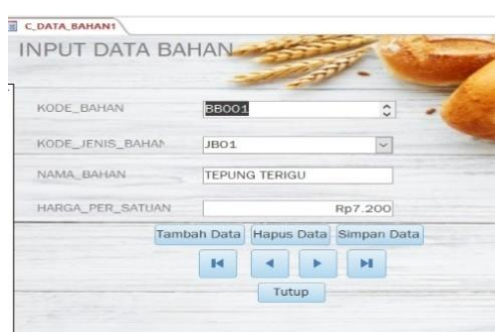

Gambar 9 Maintenance Data Bahan

Jika pengguna ingin menghapus bahan maka harus memilih tombol hapus, untuk tambah data memilih tombol tambah data, serta tombol simpan digunakan untuk simpan. Selanjutnya data yang telah disimpan akan muncul pada daftar tabel data bahan.

## Sub Menu Jenis Bahan

Sub menu jenis bahan digunakan untuk *maintenance* data jenis bahan, ketika pengguna memilih menu jenis bahan maka akan muncul tampilan jenis bahan. Berikut tampilan *maintenance* jenis bahan.

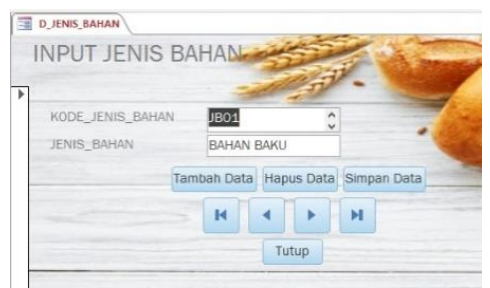

Gambar 10 Maintenance Jenis Bahan

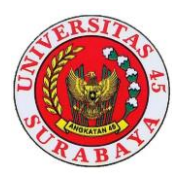

Jika pengguna ingin menghapus jenis bahan maka harus memilih tombol hapus, untuk tambah data memilih tombol tambah data, serta tombol simpan digunakan untuk simpan. Selanjutnya data yang telah disimpan akan muncul pada daftar tabel jenis bahan.

## Sub Menu Akun

Sub menu bahan digunakan untuk maintenance akun, ketika pengguna memilih menu akun, maka akan muncul tampilan halaman akun dengan tampilan awal terdapat tabel daftar akun dalam aplikasi. Berikut merupakan tampilan halaman akun.

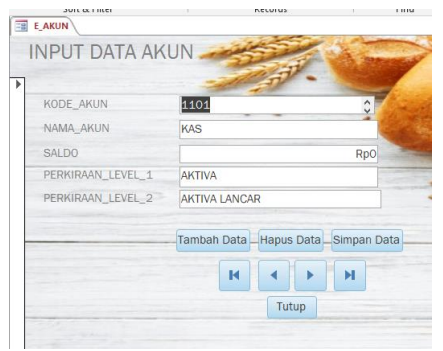

Gambar 11 Maintenance Akun

Jika pengguna ingin menghapus akun maka harus memilih tombol hapus, untuk tambah data memilih tombol tambah data, serta tombol simpan digunakan untuk simpan. Selanjutnya data yang telah disimpan akan muncul pada daftar tabel akun.

## Sub Menu Mesin

Sub menu bahan digunakan untuk *maintenance* mesin, ketika pengguna memilih menu mesin, maka akan muncul tampilan halaman mesin dengan tampilan awal terdapat tabel daftar mesin dalam aplikasi. Berikut merupakan tampilan halaman mesin.

| KODE MESIN | MS01            |                    |
|------------|-----------------|--------------------|
| NAMA_MESIN | MIXER           | *                  |
| DAYA_MESIN |                 | 350                |
| UNIT       |                 | 1                  |
|            | Tambah Data Hap | us Data Simpan Dat |

Gambar 12 Maintenance Mesin

Jika pengguna ingin menghapus mesin maka harus memilih tombol hapus, untuk tambah data memilih tombol tambah data, serta tombol simpan digunakan untuk simpan. Selanjutnya data yang telah disimpan akan muncul pada daftar tabel mesin.

## F. Sub Menu Tarif Dasar Listrik

Sub menu bahan digunakan untuk *maintenance* tarif dasar listrik, ketika pengguna memilih menu tarif dasar listrik, maka akan muncul tampilan halaman tarif dasar listrik dengan tampilan awal terdapat tabel daftar tarif dasar listrik dalam aplikasi. Berikut merupakan tampilan halaman tarif dasar listrik.

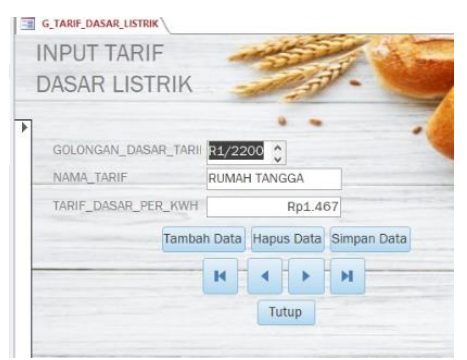

#### Gambar 13 Maintenance Listrik

Jika pengguna ingin menghapus tarif listrik maka harus memilih tombol hapus, untuk tambah data memilih tombol tambah data, serta tombol simpan digunakan untuk simpan. Selanjutnya data yang telah disimpan akan muncul pada daftar tarif dasar listrik.

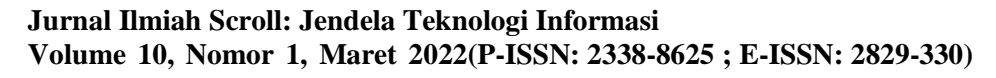

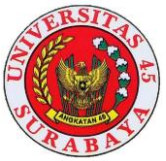

#### Sub Menu Produk

Sub menu bahan digunakan untuk maintenance produk, ketika pengguna memilih menu produk, maka akan muncul tampilan halaman produk dengan tampilan awal terdapat tabel daftar produk dalam aplikasi. Berikut merupakan tampilan halaman produk.

| KODE_PRODUK  | PD001 🗘                         |
|--------------|---------------------------------|
| NAMA_PRODUK  | DONAT GULA                      |
| HARGA_PRODUK | Rp2.000                         |
| Та           | ambah Data Hapus Data Simpan Da |
|              |                                 |

Gambar 14 Maintenance Produk

Jika pengguna ingin menghapus produk maka harus memilih tombol hapus, untuk tambah data memilih tombol tambah data, serta tombol simpan digunakan untuk simpan. Selanjutnya data yang telah disimpan akan muncul pada daftar produk

#### Sub Menu Pegawai

Sub menu bahan digunakan untuk maintenance pegawai, ketika pengguna memilih menu pegawai, maka akan muncul tampilan halaman pegawai dengan tampilan awal terdapat tabel daftar pegawai dalam aplikasi. Berikut merupakan tampilan halaman pegawai.

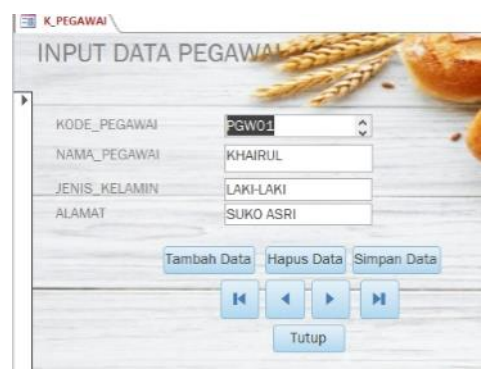

Gambar 15 Maintenance Pegawai

Jika pengguna ingin menghapus pegawai maka harus memilih tombol hapus, untuk tambah data memilih tombol tambah data, serta tombol simpan digunakan untuk simpan. Selanjutnya data yang telah disimpan akan muncul pada daftar tabel pegawai.

#### Sub Menu Data Upah

Sub menu bahan digunakan untuk maintenance data upah, ketika pengguna memilih menu data upah, maka akan muncul tampilan halaman data upah dengan tampilan awal terdapat tabel daftar data upah dalam aplikasi. Berikut merupakan tampilan halaman data upah.

| TANGGAL           | 31/01/2     | 2020                |
|-------------------|-------------|---------------------|
| KODE_UPAH         | UPO01       |                     |
| KODE_PEGAWAI      | PGW01       | ~                   |
| KODE_PRODUK       | PD004       | ~                   |
| JUMLAH_HARI_KERJA | 26          |                     |
| ALOKASI_BTKL      |             | 10                  |
| TARIF             | Rp1.600     | .000                |
| Tamb              | ah Data Har | us Data Simpan Data |

Gambar 16 Maintenance Upah

Jika pengguna ingin menghapus data upah maka harus memilih tombol hapus, untuk tambah data memilih tombol tambah data, serta tombol simpan digunakan untuk simpan. Selanjutnya data yang telah disimpan akan muncul pada daftar tabel data upah.

#### Sub Menu Pelanggan

Sub menu bahan digunakan untuk *maintenance* pelanggan, ketika pengguna memilih menu pelanggan, maka akan muncul tampilan halaman pelanggan dengan tampilan awal terdapat tabel daftar pelanggan dalam aplikasi. Berikut tampilan halaman pelanggan.

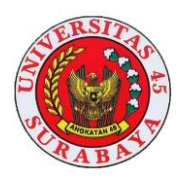

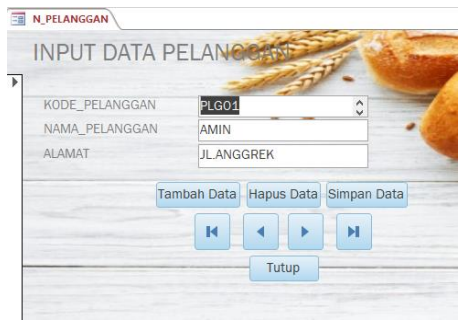

Gambar 17 Maintenance Pelanggan

Jika pengguna ingin menghapus pelangan maka harus memilih tombol hapus, untuk tambah data memilih tombol tambah data, serta tombol simpan digunakan untuk simpan. Selanjutnya data yang telah disimpan akan muncul pada daftar tabel pelanggan.

#### Sub Menu Biaya

Sub menu bahan digunakan untuk *maintenance* biaya, ketika pengguna memilih menu biaya, maka akan muncul tampilan halaman biaya dengan tampilan awal terdapat tabel daftar biaya dalam aplikasi. Berikut merupakan tampilan halaman biaya.

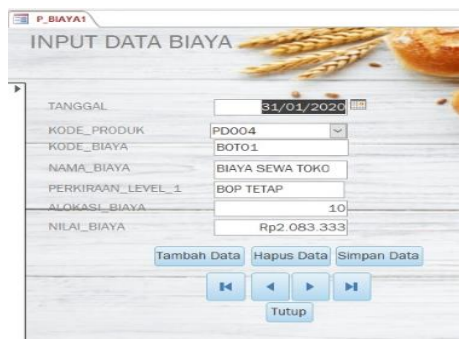

Gambar 18 Maintenance Biaya

Jika pengguna ingin menghapus biaya maka harus memilih tombol hapus, untuk tambah data memilih tombol tambah data, serta tombol simpan digunakan untuk simpan. Selanjutnya data yang telah disimpan akan muncul pada daftar tabel biaya.

#### Sub Menu Beban

Sub menu bahan digunakan untuk *maintenance* pelanggan, ketika pengguna memilih menu pelanggan, maka akan muncul tampilan halaman pelanggan dengan tampilan awal terdapat tabel daftar pelanggan dalam aplikasi. Berikut merupakan tampilan halaman pelanggan.

| TANGGAL     | 31/01/2020                        |
|-------------|-----------------------------------|
| KODE_BEBAN  | B001                              |
| KODE_AKUN   | 6101 ~                            |
| NAMA_BEBAN  | BEBAN PULSA                       |
| NILAI_BEBAN | Rp50.000                          |
| Та          | ambah Data Hapus Data Simpan Data |

Gambar 19 Maintenance Beban

Jika pengguna ingin menghapus beban maka harus memilih tombol hapus, untuk tambah data memilih tombol tambah data, serta tombol simpan digunakan untuk simpan. Selanjutnya data yang telah disimpan akan muncul pada daftar tabel beban.

#### Menu Pencatatan Transaksi

Menu pencatatan transaksi merupakan kumpulan menu yang digunakan untuk mencatat kegiatan transaksi yang dilakukan. Pada menu pencatatan transaksi terdapat terdapat transaksi pembelian bahan, transaksi penjualan dan transaksi produksi.

#### Sub Menu Pembelian Bahan

Sub menu pembelian bahan digunakan untuk mengetahui inputan yang terjadi di dalam transaski pembelian bahan. Inputan dari transaksi pembelian akan digunakan untuk mengetahui total pemakaian bahan dan laporan pembelian bahan

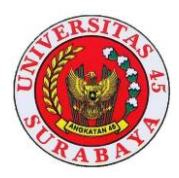

| is or plates |            | NECOLOS     |          | res         |        | text rormatting |
|--------------|------------|-------------|----------|-------------|--------|-----------------|
| B PEMBELIAN  |            |             |          |             |        |                 |
| Tanggal +    | No_Pembe • | Kode_Bah •1 | HARGA +  | Kuantitas • | Satuan | Kode_Perr       |
| 01/01/2020   | PB001      | BB001       | Rp7.200  | 500         | KG     | PMS01           |
| 01/01/2020   | PB001      | BB002       | Rp1.500  | 200         | BUTIR  | PMS01           |
| 01/01/2020   | PB001      | BB003       | Rp25.000 | 120         | KG     | PMS01           |
| 01/01/2020   | PB001      | BB004       | Rp24     | 10.000      | GR     | PMS01           |
| 01/01/2020   | PB001      | BB005       | Rp6      | 2.000       | GR     | PMS01           |
| 01/01/2020   | PB008      | BP001       | Rp40     | 10000       | GR     | PMS04           |
| 01/01/2020   | PB008      | BP002       | Rp13     | 10000       | GR     | PMS04           |
| 01/01/2020   | PB008      | BP003       | Rp18     | 10.000      | GR     | PMS04           |
| 01/01/2020   | PB009      | BP004       | Rp18     | 10.000      | GR     | PMS05           |
| 01/01/2020   | PB009      | BP005       | Rp45     | 6.000       | GR     | PMS05           |
| 02/01/2020   | PB002      | BB006       | Rp115    | 1.000       | GR     | PMS02           |
| 02/01/2020   | PB002      | BB007       | Rp16     | 30.000      | GR     | PMS02           |
| 02/01/2020   | PB002      | BB008       | Rp29     | 20.000      | ML.    | PMS02           |
| 02/01/2020   | PB002      | BB009       | Rp500    | 250         | LITER  | PMS02           |
| 03/01/2020   | PB003      | BB010       | Rp28     | 2.000       | GR     | PMS03           |
| 03/01/2020   | PB003      | BB011       | Rp12     | 15.000      | GR     | PMS03           |
| 03/01/2020   | PB003      | BB012       | Rp14     | 50.000      | GR     | PMS03           |
| 03/01/2020   | PB003      | BB013       | Rp22     | 15.000      | GR     | PMS03           |
| 08/01/2020   | PB004      | BB002       | Rp1500   | 200         | BUTIR  | PMS01           |
| 10/01/2020   | PB005      | BB002       | Rp1.500  | 300         | BUTIR  | PMS01           |
| 19/01/2020   | PB006      | BB002       | Rp1.500  | 300         | BUTIR  | PMS01           |

Gambar 20 Pembelian Bahan

#### Sub Menu Penjualan Produk

Sub menu penjualan produk digunakan untuk mengetahui inputan yang terjadi di dalam transaski penjualan produk. Inputan dari transaksi penjualan akan digunakan untuk mengetahui total penjualan produk.

| TANGGAI | -     | NO PENIUA-I | KODE PR - | KUAN • | HARGA JUAL - | KODE PELAN |
|---------|-------|-------------|-----------|--------|--------------|------------|
| 04/01/  | 2020  | 001         | PD001     | 10     | Rp2.000      | PLG001     |
| 04/01/  | 2020  | PJ001       | PD002     | 40     | Rp2.000      | PLG001     |
| 04/01/  | 2020  | PJ002       | PD003     | 1      | Rp7.500      | PLG002     |
| 04/01/  | 2020  | PJ002       | PD004     | 20     | Rp8.500      | PLG002     |
| 04/01/  | 2020  | PJ002       | PD005     | 13     | Rp9.500      | PLG002     |
| 04/01/  | 2020  | PJ003       | RL001     | 50     | Rp2.000      | PLG003     |
| 04/01/  | 2020  | PJ003       | RL002     | 15     | Rp2.000      | PLG003     |
| 04/01/  | 2020  | PJ004       | RL003     | 23     | Rp2.000      | PLG004     |
| 04/01/  | 2020  | PJ005       | RL004     | 15     | Rp2.000      | PLG005     |
| 04/01/  | 2020  | PJ005       | RL005     | 5      | Rp2.000      | PLG005     |
| 04/01/  | 2020  | PJ006       | RL006     | 2      | Rp2.000      | PLG006     |
| 04/01/  | 2020  | PJ006       | RL007     | 10     | Rp2.000      | PLG006     |
| 04/01/  | 2020  | PJ006       | RL008     | 18     | Rp2.000      | PLG006     |
| 04/01/  | 2020  | PJ007       | RL009     | 99     | Rp2.000      | PLG007     |
| 04/01/  | 2020  | PJ008       | RL011     | 73     | Rp2.500      | PLG008     |
| 04/01/  | 2020  | PJ009       | RL012     | 40     | Rp2.500      | PLG009     |
| 04/01/  | 2020  | PJ009       | RL013     | 100    | Rp2.500      | PLG009     |
| 04/01/  | 2020  | PJ010       | RL014     | 50     | Rp2.500      | PLG010     |
| 04/01/  | 2020  | PJ010       | RL015     | 20     | Rp2.500      | PLG010     |
| 04/01/  | 2020  | PJ010       | RL019     | 6      | Rp6.000      | PLG010     |
|         | Total | 1.8         |           | 13829  |              |            |

Gambar 21 Penjualan Bahan

#### Sub Menu Detail Pemakaian Bahan

Sub menu detail pemakaian bahan digunakan untuk mengetahui masukkan yang digunakan untuk mengetahui biaya bahan baku. Transaksi ini digunakan untuk menyusun laporan harga pokok produksi.

| 1 |            | ····· /      |                |               |          |
|---|------------|--------------|----------------|---------------|----------|
| 2 | TANGGAL -1 | KODE_BAHAN - | KODE_PRODUK -1 | JUMLAH_TER -1 | SATUAN · |
|   | 01/01/2020 | <b>B001</b>  | PD001          | 17            | KG       |
|   | 01/01/2020 | BB001        | PD002          | 51            | KG       |
|   | 01/01/2020 | BB001        | PD003          | 10            | KG       |
|   | 01/01/2020 | BB001        | PD004          | 243           | KG       |
|   | 01/01/2020 | BB001        | PD005          | 121           | KG       |
|   | 01/01/2020 | BB002        | PD001          | 85            | BUTIR    |
|   | 01/01/2020 | BB002        | PD002          | 254           | BUTIR    |
|   | 01/01/2020 | BB002        | PD003          | 51            | BUTIR    |
|   | 01/01/2020 | BB002        | PD004          | 347           | BUTIR    |
|   | 01/01/2020 | BB002        | PD005          | 173           | BUTIR    |
|   | 01/01/2020 | BB003        | PD001          | 4             | KG       |
|   | 01/01/2020 | BB003        | PD002          | 13            | KG       |
|   | 01/01/2020 | BB003        | PD003          | 3             | KG       |
|   | 01/01/2020 | BB003        | PD004          | 61            | KG       |
|   | 01/01/2020 | BB003        | PD005          | 30            | KG       |
|   | 01/01/2020 | BB004        | PD001          | 283           | GR       |
|   | 01/01/2020 | BB004        | PD002          | 848           | GR       |
|   | 01/01/2020 | BB004        | PD003          | 170           | GR       |
|   | 24/01/2020 | BB004        | PD004          | 3467          | GR       |
|   | 01/01/2020 | BB004        | PD005          | 1733          | GR       |
|   |            |              |                |               |          |

Gambar 22 Detail Pemakaian Bahan

#### Sub Menu Detail Pemakaian Mesin

Sub menu detail pemakaian mesin digunakan untuk mengetahui masukkan yang digunakan untuk mengetahui tarif listrik mesin yang digunakan saat produksi. Transaksi ini digunakan untuk menyusun laporan harga pokok produksi.

|   | KODE_PRODUK - | KODE_MESIN - | LAMA_PAK/ - | HASIL_PRODUK - | DAYA_MESIN - | TOTAL_DAYA - |
|---|---------------|--------------|-------------|----------------|--------------|--------------|
|   | PD001         | MS01         | 6           | 780            | 350          | 2275,00      |
|   | PD001         | MS03         | 6           | 780            | 300          | 1950,00      |
|   | PD002         | MS01         | 6           | 2340           | 350          | 2275,00      |
|   | PD002         | MS03         | 6           | 2340           | 300          | 1950,00      |
|   | PD003         | MS01         | 6           | 468            | 350          | 2275,00      |
|   | PD004         | MS01         | 13          | 1040           | 350          | 4550,00      |
|   | PD004         | MS02         | 13          | 1040           | 300          | 3900,00      |
|   | PD005         | MS01         | 13          | 520            | 350          | 4550,00      |
|   | PD005         | MS02         | 13          | 520            | 300          | 3900,00      |
| * |               |              | 0           | 0              | 0            | 0,00         |
|   |               |              |             |                |              |              |

Gambar 23 Detail Pemakaian Mesin

#### Sub Menu Detail Kegiatan Produksi

Sub menu detail kegiatan produksi digunakan untuk mengetahui masukkan yang digunakan untuk mengetahui transaksi produksi. Transaksi ini digunakan untuk menyusun laporan harga pokok produksi

| KODE_PRODUK • | KODE_MESIN -r | HASIL_PRODUKS · | GOLONGAN_DASAR_T · | KODE_PEG/ · |
|---------------|---------------|-----------------|--------------------|-------------|
| PD001         | MS01          | 780             | R1/2200            | PGW02       |
| PD001         | MS01          | 780             | R1/2200            | PGW01       |
| PD001         | MS03          | 780             | R1/2200            | PGW01       |
| PD001         | MS03          | 780             | R1/2200            | PGW02       |
| PD002         | MS01          | 2340            | R1/2200            | PGW02       |
| PD002         | MS01          | 2340            | R1/2200            | PGW01       |
| PD002         | MS03          | 2340            | R1/2200            | PGW02       |
| PD002         | MS03          | 2340            | R1/2200            | PGW01       |
| PD003         | MS01          | 468             | R1/2200            | PGW02       |
| PD003         | MS01          | 468             | R1/2200            | PGW01       |
| PD003         | MS03          | 468             | R1/2200            | PGW02       |
| PD003         | MS03          | 468             | R1/2200            | PGW01       |
| PD004         | MS01          | 1040            | R1/2200            | PGW02       |
| PD004         | MS01          | 1040            | R1/2200            | PGW01       |
| PD004         | MS02          | 1040            | R1/2200            | PGW01       |
| PD004         | MS02          | 1040            | R1/2200            | PGW02       |
| PD005         | MS01          | 520             | R1/2200            | PGW02       |
| PD005         | MS01          | 520             | R1/2200            | PGW01       |
| PD005         | MS02          | 520             | R1/2200            | PGW01       |
| PD005         | MS02          | 520             | R1/2200            | PGW02       |
| RL001         |               | 5200            |                    |             |

Gambar 24 Detail Kegiatan Produksi

#### Menu Perhitungan Harga Pokok Produksi

Dalam menu perhitungan harga pokok produksi ini terdiri dari beberapa menu *master* yang telah dibuat sebelumnya. Dalam menu ini data yang dimasukkan ke dalam tabel diisi dengan menggunakan *query*. Jadi saat mengisi tabel, maka *query* apa saja yang dibutuhkan untuk membuat *input data*, maka nanti akan otomatis terisi sendiri. Karena sebelumnya telah diinputkan melalui menu master

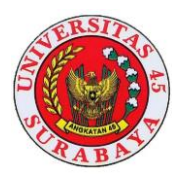

## Uji Coba Perhitungan Biaya Bahan Baku

Sebelum melakukan perhitungan harus mengabungkan tabel bahan, jenis bahan, pemakaian bahan, dan produk untuk membuat *query* 

| TANGGAL .  | NAMA_PRODUK | · KODE_BAHA · | NAMA_BAHAN -   | JUML - SATU/ - | HARGA PER SAT - | TOTAL - KODE    |
|------------|-------------|---------------|----------------|----------------|-----------------|-----------------|
| 01/01/2020 | DNAT GULA   | 88001         | TEPUNG TERIGU  | 17 KG          | Rp7.200         | Rp122.400 PD001 |
| 01/01/2020 | DONAT GULA  | 88002         | TELUR          | 85 BUTIR       | Rp1.500         | Rp127.500 PD001 |
| 01/01/2020 | DONAT GULA  | 88003         | GULA           | 4 KG           | Rp25.000        | Rp100.000 PD001 |
| 01/01/2020 | DONAT GULA  | 88004         | RAGI (PRIME)   | 283 GR         | Rp24            | Rp6.792 PD001   |
| 01/01/2020 | DONAT GULA  | 88005         | GARAM          | 85 GR          | Rp6             | Rp510 PD001     |
| 01/01/2020 | DONAT GULA  | 88006         | VANILI         | 28 GR          | Rp115           | Rp3.220 PD001   |
| 01/01/2020 | DONAT GULA  | B8007         | SUSU BUBUK     | 1130 GR        | Rp16            | Rp18.080 PD001  |
| 01/01/2020 | DONAT GULA  | 88008         | SUSU CAIR      | 678 ML         | Rp29            | Rp19.662 PD001  |
| 01/01/2020 | DONAT GULA  | 88009         | AIR            | 8 L            | Rp500           | Rp4.000 PD001   |
| 01/01/2020 | DONAT GULA  | 88010         | PENGEMPUK (IF) | 85 GR          | Rp29            | Rp2.465 PD001   |
| 01/01/2020 | DONAT GULA  | 88011         | MENTEGA KUNING | 2543 GR        | Rp12            | Rp30.516 PD001  |
| 01/01/2020 | DONAT GULA  | B8013         | BUTTER         | 565 GR         | Rp22            | Rp12.430 PD001  |
| Tetal      |             |               |                |                |                 | 8-447 676       |

Gambar 25 Hasil Uji Coba Biaya Bahan Baku

Uji coba perhitungan biaya bahan baku ini dibutuhkan untuk mengetahui apakah hasil perhitungan yang ada dalam aplikasi sesuai dengan perhitungan manual yang sudah dilakukan.

#### Uji Coba Biaya Tenaga Kerja Langsung

Sebelum melakukan perhitungan harus menggabungkan tabel data upah, pegawai dan produk untuk membuat *query*.

| 1 | - |          |    | 1        |       |   |       |      | (-   |      |       |         | 1.00   |   |     |        |      | pa - P  | -      | ί. |             |
|---|---|----------|----|----------|-------|---|-------|------|------|------|-------|---------|--------|---|-----|--------|------|---------|--------|----|-------------|
| 1 |   | TANGGAL  | ÷  | NAMA_P   | RODUK | • | KODE  | UPAH | • NA | MA   | PE( + | ALOKASI | BTKL - |   | TAR | IF     | ,    | KODE    | PRODUK | •  | TOTAL BTK - |
| 5 |   | 81/01/20 | 20 | DNAT GU  | JLA   |   | UP004 |      | KHJ  | 4IRU | IL 👘  |         | 1      | 8 | 1   | Rp1.60 | 0.00 | 0 PD001 |        |    | Rp128.000   |
|   |   | 31/01/20 | 20 | DONAT GU | JLA   |   | UP010 |      | AR   |      |       |         | 1      | 8 |     | Rp1.60 | 0.00 | D PD001 |        |    | Rp128.000   |

Gambar 26 Uji Coba Biaya Tenaga Kerja Langsung

Uji coba perhitungan biaya tenaga kerja langsung ini dibutuhkan untuk mengetahui apakah hasil perhitungan yang ada dalam aplikasi sesuai dengan perhitungan manual yang sudah dilakukan.

## Uji Coba Biaya *Overhead* Pabrik Bahan Penolong

Sebelum melakukan perhitungan harus mengabungkan tabel data bahan, detail pemakaian bahan, dan produk untuk membuat *query*.

| TANGGAL · NAMA_PRODUK · | KODE_BAHAN - | NAMA_BAHAN · | JUMLAH_TERF · SAT | UAN + HARG/ - | TOTAL -   |
|-------------------------|--------------|--------------|-------------------|---------------|-----------|
| 01/01/2020              | BP003        | GULA HALUS   | 7800 GR           | Rp18          | Rp140.400 |
| 01/01/2020 DONAT GULA   | BP004        | SELAI        | 7800 GR           | Rp18          | Rp140.400 |
| 01/01/2020 DONAT GULA   | BP006        | KERDUS       | 780 DUS           | Rp200         | Rp156.000 |
| Tetal                   |              |              |                   |               | B-436 800 |

Gambar 27 Uji Coba Biaya Bahan Penolong

Uji coba perhitungan biaya penolong ini dibutuhkan untuk mengetahui apakah hasil perhitungan yang ada dalam aplikasi sesuai dengan perhitungan manual sudah dilakukan.

## Tarif Listrik

Sebelum melakukan perhitungan harus mengabungkan *query* tarif dasar listrik, detail pemakaian mesin, mesin, dan produk untuk membuat *query*.

| - |               |               |            |              |              |                 |                 |
|---|---------------|---------------|------------|--------------|--------------|-----------------|-----------------|
|   | KODE_PRODUK · | NAMA_PRODUK · | KODE_MES + | DAYA_MESIN • | TOTAL_DAYA • | TARIF_DASAR_P • | TOTAL TARIF L + |
|   | PD001         | DONAT GULA    | MS01       | 350          | 2275,00      | Rp1.467         | Rp3.337         |
|   | PD001         | DONAT GULA    | MS03       | 300          | 1950,00      | Rp1.467         | Rp2.861         |
|   | Tota          |               |            |              |              |                 | Rp6 198         |

Gambar 28 Uji Coba Perhitungan Tarif Listrik

Uji coba perhitungan biaya penolong ini dibutuhkan untuk mengetahui apakah hasil perhitungan yang ada dalam aplikasi sesuai dengan perhitungan manual yang sudah dilakukan.

# Biaya

Sebelum melakukan perhitungan harus mengabungkan *query* biaya dan produk untuk membuat *query* 

|   | 19 | CTAIPEMAKAAAN_EPP | P0001) | (F  | FT)TARIF_USTRIK(PD00 | 1) 150 6 | DBIAYA(P000)           |                |        |               |               |
|---|----|-------------------|--------|-----|----------------------|----------|------------------------|----------------|--------|---------------|---------------|
|   |    | TANGGAL ·         | KODE_F | R . | NAMA_PRODL +         | KODE ·   | NAMA_BIAYA ·           | PERKIRAAN_LE + | ALOK + | NILAL BIAY/ + | TOTAL BIAYA 🔸 |
| 5 |    | 31/01/2020        | 001    |     | DONAT GULA           | BOT18    | BIAYA SEWA TOKO        | BOP TETAP      | 8      | Rp2.083.333   | Rp166.667     |
|   |    | 31/01/2020        | PD001  |     | DONAT GULA           | BOT19    | BY, DEP MIXER          | BOP TETAP      | 8      | Rp150.000     | Rp12.000      |
|   |    | 31/01/2020        | PD001  |     | DONAT GULA           | BOT20    | BY, DEP PENCETAK DONAT | BOP TETAP      | 21     | Rp66.667      | Rp14.000      |
|   |    | 31/01/2020        | PD001  |     | DONAT GULA           | BOT21    | BY. DEP PENGGORENG DO  | BOP TETAP      | 21     | Rp50.000      | Rp10.500      |
|   |    | 31/01/2020        | PD001  |     | DONAT GULA           | BOT22    | BY, DEP, SPD MOTOR     | BOP TETAP      | 8      | Rp266.667     | Rp21.333      |
|   |    | 31/01/2020        | PD001  |     | DONAT GULA           | BOT28    | BIAYA LISTRIK          | BOP TETAP      | 8      | Rp759.475     | Rp60.758      |
|   |    | 31/01/2020        | PD001  |     | DONAT GULA           | BOV14    | BIAYA LPG              | BOP VARIABLE   | 8      | Rp270.000     | Rp21.600      |
|   |    | 31/01/2020        | PD001  |     | DONAT GULA           | BOV17    | KANTONG PLASTIK        | BOP VARIABLE   | 8      | Rp400.000     | Rp32.000      |
|   |    | 31/01/2020        | PD001  |     | DONAT GULA           | BOV18    | BIAYA MINYAK           | BOP VARIABLE   | 21     | Rp240.000     | Rp50.400      |
|   |    |                   |        |     |                      |          |                        |                |        |               | D 000 050     |

Gambar 29 Uji Coba Perhitungan Biaya

Uji coba perhitungan biaya ini dibutuhkan untuk mengetahui apakah hasil perhitungan yang ada dalam aplikasi sesuai dengan perhitungan manual yang sudah dilakukan.

Sebelum melakukan perhitungan harus mengabungkan *query* pemakaian bahan penolong, tarif listrik, dan biaya untuk membuat *query*.

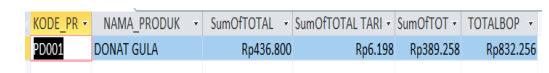

Gambar 30 Uji Coba Biaya Overhead Pabrik

Uji coba perhitungan biaya *overhead* pabrik ini dibutuhkan untuk mengetahui apakah hasil perhitungan yang ada dalam aplikasi sesuai dengan perhitungan manual yang sudah dilakukan

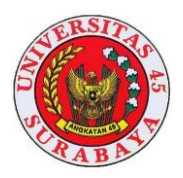

## Uji Coba Perhitungan HPP

Sebelum melakukan perhitungan harus menggabungkan query total pemakaian bahan baku, total biaya tenaga kerja langsung dan total biaya *overhead* pabrik untuk membuat query harga pokok produksi.

| 1 | 127 |           | from / C. otherwicks | 99 1 I III I I I I I I I I I I I I I I I |                 |           |             |
|---|-----|-----------|----------------------|------------------------------------------|-----------------|-----------|-------------|
|   |     | KODE_PR 🝷 | NAMA_PRODUK -        | SumOfTOTAL -                             | SumOfTOTAL BT - | TOTALBC - | TOTAL HPP 🔻 |
| 9 |     | PD001     | DONAT GULA           | Rp447.575                                | Rp256.000       | Rp832.256 | Rp1.535.831 |
|   |     |           |                      |                                          |                 |           |             |

Gambar 31 Uji Coba Perhitungan HPP

| _ |             | _ |             |             |                  |              |                 |
|---|-------------|---|-------------|-------------|------------------|--------------|-----------------|
|   | NAMA_PRODUK | ٠ | TOTAL HPP 🔹 | AvgOfAvgC • | HPP PER PRODUK • | HARGA_JUAL • | LABA PER PROE • |
|   | DONAT GULA  |   | Rp1.535.831 | 780         | Rp1.969          | Rp2.000      | Rp31            |
|   |             |   |             |             |                  |              |                 |

Gambar 32 Uji Coba HPP Per Produk

Uji coba perhitungan harga pokok produksi ini dibutuhkan untuk mengetahui apakah hasil perhitungan yang ada dalam aplikasi sesuai dengan perhitungan manual yang sudah dilakukan.

Menu laporan digunakan untuk mengetahui laporan yang sudah dilakukan ketika melakukan transaksi. Dalam menu laporan ini terdiri dari beberapa laporan yaitu laporan pembelian bahan, laporan penjualan produk, laporan biaya bahan baku, laporan biaya tenaga kerja langsung, laporan biaya *overhead* pabrik, laporan harga pokok produksi. Gambar full dapat dilihat pada lampiran 5

#### Laporan Pembelian Bahan

Dalam laporan pembelian bahan ini berisi nama bahan, nama bahan, harga, kuantitas, satuan, dan total pembelian.

|                         |               | TOKOI    | HANI BAKER | Ŧ      |                              |  |  |  |
|-------------------------|---------------|----------|------------|--------|------------------------------|--|--|--|
| LAPORAN PEMBELIAN BAHAN |               |          |            |        |                              |  |  |  |
|                         |               | PERIODE  | JANUARI 20 | 20     |                              |  |  |  |
| JENIS_BAHAN             | NAMA_BAHAN    | HARGA    | Kuantitas  | Satuan | TOTAL PEMBELIAN Kode_Pemasok |  |  |  |
| BAHANBAKU               | TEPUNG TERIGU | Rp7.200  | 500        | KG     | Rp3.600.000 PMS01            |  |  |  |
| BAHAN BAKU              | TELUR         | Rp1.500  | 200        | BUTIR  | Rg300.000 PMS01              |  |  |  |
| BAHAN BAKU              | GULA          | Rp25.000 | 120        | KG     | Rp3.000.000 PMS01            |  |  |  |
| BAHAN BAKU              | RAGI (PRIME)  | Rp24     | 10.000     | GR     | Rp240.000 PMS01              |  |  |  |
| BAHANBAKU               | GARAM         | Rp6      | 2.000      | GR     | Rp12.000 PMS01               |  |  |  |
| BAHAN PENOLONG          | BUTTER CREAM  | Rp40     | 10000      | GR     | Rg-400.000 PMS04             |  |  |  |
| BAHAN PENOLONG          | MESES         | Rp13     | 10000      | GR     | Rp130.000 PMS04              |  |  |  |
| BAHAN PENOLONG          | GULA HALUS    | Rp18     | 10.000     | GR     | Rp180.000 PMS04              |  |  |  |
| BAHAN PENOLONG          | SELAI         | Rp18     | 10.000     | GR.    | Rg180.000 PMS05              |  |  |  |
| BAHAN PENOLONG          | WUEN          | Rp45     | 6.000      | GR     | Rg270.000 PMS05              |  |  |  |
|                         |               |          |            |        |                              |  |  |  |

Gambar 33 Laporan Pembelian Bahan

#### **Rekap Pembelian Bahan**

Dalam laporan rekap pembelian bahan ini berisi tanggal beli, no beli, jenis bahan, nama bahan, harga, kuantitas, satuan dan total pembelian.

|            |              | TOKO<br>REKAP PE | DHANI BAKERY<br>MBELIAN BAHAN |          |           |        |                 |
|------------|--------------|------------------|-------------------------------|----------|-----------|--------|-----------------|
| TANGGAL    | NO_PEHBELIAN | JENIS_BABAN      | NAHA_BAHAJ                    | HARGA    | EUANTITAS | SATUAN | TOTAL PENBELIAN |
| 01/01/2020 | PB109        | BAHAN PENOLONG   | WIEN                          | Rp45     | 6.000     | GR.    | Rp270.000       |
| 01/01/2020 | PB001        | BAHANBARU        | TELUR                         | Rp1.500  | 200       | BUTR   | Rp300.000       |
| 01/01/2020 | PB001        | BAHAN BAKU       | GULA                          | Rp25.000 | 120       | KG     | Pp3.000.000     |
| 01/01/2020 | PB001        | BAHAN BARU       | RAGI (PRIME)                  | Ep24     | 10.000    | GR.    | Rp340.000       |
| 01/01/2020 | PB001        | BAHAN BAKU       | QARAM                         | Rp5      | 2.000     | GR.    | Rp12.000        |
| 01/01/2020 | PBM          | BAHAN PENOLONG   | BUTTER CREAM                  | Ep41     | 10000     | CR.    | Rp-100.000      |
| 01/01/2020 | PBM          | BAHAN PENOLONG   | MESES                         | Ep13     | 10000     | GR     | Rp130.000       |

Gambar 34 Rekap Pembelian Bahan

## Laporan Penjualan Produk

Dalam laporan penjualan ini berisi kode produk, nama produk, harga, produk, kuantitas, dan total.

|             | <b>TOK(</b><br>Lapora | <b>DHANI BAKE</b><br>an Penjualan Prod | <b>RY</b><br>uk |             |
|-------------|-----------------------|----------------------------------------|-----------------|-------------|
| KODE_PRODUK | NAMA_PRODUK           | HARGA PRODUK                           | KUANTITAS       | TOTAL       |
| PD001       | DONAT GULA            | Rp2.000                                | 780             | Rp1.560.000 |
| PD002       | DONAT MESES           | Rp2.000                                | 2340            | Rp4.680.000 |
| PD003       | DONAT MINI (6)        | Rp7.500                                | 78              | Rp585.000   |
| PD004       | ROTI TAWAR BULAT      | Rp8.500                                | 1040            | Rp8.840.000 |
| PD005       | ROTI TAWAR KOTAK      | Rp9.500                                | 520             | Rp4.940.000 |
| RL001       | ROTI STRAWBERRY       | Rp2.000                                | 190             | Rp380.000   |
| RL002       | ROTI NANAS            | Rp2.000                                | 151             | Rp302.000   |
| RL003       | ROTI MELON            | Rp2.000                                | 150             | Rp300.000   |

Gambar 35 Laporan Penjualan Produk

#### **Rekap Penjualan Produk**

Dalam laporan rekap penjualan ini berisi tanggal, nomor penjualan, nama produk, harga, kuantitas dan total penjualan.

|            | TOKO DHANI BAKERY |                  |              |           |                 |  |  |  |
|------------|-------------------|------------------|--------------|-----------|-----------------|--|--|--|
|            |                   | REKAP PENJUALAN  | PRODUK       |           |                 |  |  |  |
| TANGGAL    | NO_PENJUALAN      | NAMA_PRODUK      | HARGA_PRODUK | KUANTITAS | TOTAL PENJUALAN |  |  |  |
| 04/01/2020 | PJ001             | DONAT GULA       | Rp2.000      | 10        | Rp20.000        |  |  |  |
| 04/01/2020 | PJ001             | DONAT MESES      | Rp2.000      | 40        | Rp80.000        |  |  |  |
| 04/01/2020 | PJ002             | DONAT MINI (6)   | Rp7.500      | 1         | Rp7.500         |  |  |  |
| 04/01/2020 | PJ002             | ROTI TAWAR BULAT | Rp8.500      | 20        | Rp170.000       |  |  |  |
| 04/01/2020 | PJ002             | ROTI TAWAR KOTAK | Rp9.500      | 13        | Rp123.500       |  |  |  |

Gambar 36 Rekap Penjualan Produk

## Laporan Biaya Bahan Baku

Laporan biaya bahan baku berisi nama produk, bahan, jumlah, satuan, harga dan total.

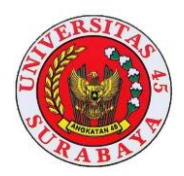

|                 |                     | TOKO DHANI BAKE | RY     |          |           |
|-----------------|---------------------|-----------------|--------|----------|-----------|
|                 |                     | BIAYA BAHAN BAI | εu     |          |           |
| KANA_PEODUE     | XAMA_BABAN          | JUNLAH          | SATUAN | BARGA    | TOTAL     |
| DONAT GULA      | TEPUNG TERUGU       | 17              | KG     | Rp7.200  | Rp122.400 |
| DONAT OULA      | TELUR               | 85              | BUTIR  | Rp1.500  | Rp127.500 |
| DONAT OULA      | GULA                | 4               | EG     | Rp25.000 | Rp100:000 |
| DONAT OULA      | RAGE (PRIME)        | 283             | CR.    | Rp34     | Rp6.792   |
| DONAT GULA      | GARAM               | 85              | GR     | 896      | Ep 500    |
| DONAT GULA      | VANILI              | 23              | GR     | Rp115    | Rg3.220   |
| DONAT GULA      | SUSU BUBLIK         | 1130            | GR.    | Rp06     | Rp13.080  |
| DONAT GULA      | SUSU CAIR           | 61              | ML.    | Rp29     | Rp19.662  |
| DONAT GULA      | AIR                 | 8               | 1      | Rp 550   | Rp4.000   |
| DONAT OULA      | PENGEMPUK (F)       | 15              | œ.     | Rp29     | Rp2.465   |
| DONAT OULA      | MENTEGA KUNING      | 2543            | GR     | Rp12     | Rp30.516  |
| DONAT GULA      | BUTTER              | 565             | GR     | Rp22     | Rp12.430  |
| TOTAL BLAYA BAI | HAN BAKU DONAT GULA |                 |        |          | Rp447.575 |

Gambar 37 Laporan Biaya Bahan Baku

## Laporan Biaya Tenaga Kerja Langsung

Dalam laporan biaya tenaga kerja langsung berisi nama produk, nama pegawai, alokasi tarif dan total btkl.

|                  | TOKO DHANI BAKERY          |         |  |
|------------------|----------------------------|---------|--|
| L                | aporan Alokasi Keseluruhan |         |  |
| NAMA_PRODUK      | HASIL_PRODUKSI             | ALOKASI |  |
| DONAT GULA       | 780                        | 8       |  |
| DONAT MESES      | 2340                       | 23      |  |
| DONAT MINI (6)   | 468                        | 5       |  |
| ROTI STRAWBERRY  | 5200                       | 50      |  |
| ROTI TAWAR BULAT | 1040                       | 10      |  |
| ROTI TAWAR KOTAK | 520                        | 5       |  |
| TOTAL            | 10348                      | 101     |  |

Gambar 38 Laporan Alokasi BTKL

| TOKO DHANI BAKERY           |              |         |             |            |  |  |  |  |
|-----------------------------|--------------|---------|-------------|------------|--|--|--|--|
| BIAYA TENAGA KERJA LANGSUNG |              |         |             |            |  |  |  |  |
| DONAT GULA                  |              |         |             |            |  |  |  |  |
| NAMA_PRODUK                 | NAMA_PEGAWAI | ALOKASI | TARIF       | TOTAL BTKL |  |  |  |  |
| DONAT GULA                  | KHAIRUL      | 8       | Rp1.600.000 | Rp128.000  |  |  |  |  |
| DONAT GULA                  | ARI          | 8       | Rp1.600.000 | Rp128.000  |  |  |  |  |
| TOTAL BIAYA TEN             | Rp256.000    |         |             |            |  |  |  |  |

Gambar 39 Laporan Biaya Tenaga Kerja Langsung

## Laporan Biaya Bahan Penolong

Dalam laporan biaya bahan penolong ini berisi nama bahan, jumlah pakai, satuan, harga dan total bahan penolong.

| TOKO DHANI BAKERY    |               |         |        |           |           |  |  |
|----------------------|---------------|---------|--------|-----------|-----------|--|--|
| BIAYA BAHAN PENOLONG |               |         |        |           |           |  |  |
| DONAT GULA           |               |         |        |           |           |  |  |
| NAMA_PRODUK          | NAMA_BAHAN    | JUMLAH  | SATUAN | HARGA     | TOTAL     |  |  |
| DONAT GULA           | GULA HALUS    | 7800    | GR     | Rp18      | Rp140.400 |  |  |
| DONAT GULA           | SELAI         | 7800    | GR     | Rp18      | Rp140.400 |  |  |
| DONAT GULA           | KERDUS        | 780     | DUS    | Rp200     | Rp156.000 |  |  |
| [                    | TOTAL BIAYA B | AHAN PE | 1      | Rp436.800 |           |  |  |

Gambar 40 Laporan Biaya Bahan Penolong

#### Laporan Biaya

Setelah mengetahui total biaya bahan penolong maka selanjutnya dapat diketahui biaya (*variable* dan tetap) . Biaya variable dan tetap dapat diketahui dengan mengalokasikan penggunaan biaya untuk masing-masing produk. Dalam biaya ini berisi nama produk, perkiraan, nama biaya, alokasi, nilai biaya, total biaya.

| TOKO DHANI BAKERY                        |                  |               |  |  |  |  |  |
|------------------------------------------|------------------|---------------|--|--|--|--|--|
| Laporan Alokasi Biaya Untuk Produk Donat |                  |               |  |  |  |  |  |
| NAMA_PRODUK                              | Biaya Bahan Baku | ALOKASI_BIAYA |  |  |  |  |  |
| DONAT GULA                               | Rp447.575        | 21            |  |  |  |  |  |
| DONAT MESES                              | Rp1.366.860      | 65            |  |  |  |  |  |
| DONAT MINI (6)                           | Rp282.241        | 13            |  |  |  |  |  |
| TOTAL KESELURUHAN                        | Rp2.096.676      | 99            |  |  |  |  |  |

Gambar 41 Laporan Alokasi Biaya untuk Produk Donat

| TOKO DHANI BAKERY |                   |                          |         |             |             |  |  |
|-------------------|-------------------|--------------------------|---------|-------------|-------------|--|--|
|                   |                   | BIAYA                    |         |             |             |  |  |
| NAMA_PRODUK       | PERKIRAAN_LEVEL_1 | NAMA_BIAYA               | ALOKASI | NILAI_BIAYA | TOTAL BIAYA |  |  |
| DONAT GULA        | BOP TET AP        | BIAYA SEWA TOKO          | 8       | Rp2.083.333 | Rp166.667   |  |  |
| DONAT GULA        | BOP TETAP         | BY. DEP MIXER            | 8       | Rp150.000   | Rp12.000    |  |  |
| DONAT GULA        | BOP TETAP         | BY. DEP PENCETAK DONAT   | 21      | Rp66.667    | Rp14.000    |  |  |
| DONAT GULA        | BOP TETAP         | BY. DEP PENGGORENG DONAT | 21      | Rp50.000    | Rp10.500    |  |  |
| DONAT GULA        | BOP TETAP         | BY. DEP. SPD MOTOR       | 8       | Rp266.667   | Rp21.333    |  |  |
| DONAT GULA        | BOP TETAP         | BIAYA LISTRIK            | 8       | Rp759.475   | Rp60.758    |  |  |
| DONAT GULA        | BOP VARIABLE      | BIAYA LPG                | 8       | Rp270.000   | Rp21.600    |  |  |
| DONAT GULA        | BOP VARIABLE      | KANTONG PLASTIK          | 8       | Rp400.000   | Rp32.000    |  |  |
| DONAT GULA        | BOP VARIABLE      | BIAYA MINYAK             | 21      | Rp240.000   | Rp50.400    |  |  |
| TOTAL BIAYA       |                   |                          |         |             | Rp389.258   |  |  |

Gambar 42 Laporan Biaya

#### Laporan Biaya Tarif Listrik

Biaya tarif listrik ini digunakan untuk mengetahui berapa daya listrik yang terpakai pada saat memproduksi sebuah produk. Laporan biaya tarif listrik ini terdiri dari kode produk, nama produk, kode mesin, daya mesin, tarif dasar dan total tarif listrik.

| TOKO DHANI BAKERY<br>Laporan Tarif Listrik Donat Gula |             |            |            |            |             |                     |  |  |
|-------------------------------------------------------|-------------|------------|------------|------------|-------------|---------------------|--|--|
| KODE_PRODUK                                           | NAMA_PRODUK | KODE_MESIN | DAYA_MESEV | TOTAL_DAYA | TARIF DASAR | TOTAL TARIF LISTRIK |  |  |
| PD001                                                 | DONAT GULA  | MS01       | 350        | 2275,00    | Rp1.467     | <b>Rp</b> 3.337     |  |  |
| PD001                                                 | DONAT GULA  | MS03       | 300        | 1950,00    | Rp1.467     | Rp2.861             |  |  |
| TOTAL                                                 |             |            |            |            |             | Rp6.198             |  |  |

Gambar 43 Laporan Biaya Tarif Listrik

#### Laporan Biaya Overhead Pabrik

Setelah mengetahui total biaya bahan penolong dan total biaya (*variable* dan tetap) maka biaya *overhead* pabrik diketahui. Biaya *overhead* pabrik diketahui dengan menjumlahkan biaya bahan penolong dan biaya. Biaya *overhead* pabrik ini berisi nama produk, total bahan penolong, total tarif listrik, total biaya dan total biaya *overhead* pabik.

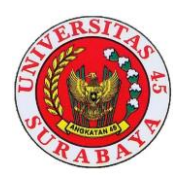

| TOKO DHANI BAKERY     |            |  |  |  |  |  |
|-----------------------|------------|--|--|--|--|--|
| BIAYA OVERHEAD PABRIK |            |  |  |  |  |  |
|                       | DONAT GULA |  |  |  |  |  |
| NAMA_PRODUK           | DONAT GULA |  |  |  |  |  |
| BIAYA BAHAN PENOLONG  | Rp436.800  |  |  |  |  |  |
| TARIFL ISTRIK         | Rp6.198    |  |  |  |  |  |
| BIAYA                 | Rp389.258  |  |  |  |  |  |
| TOTALBOP              | Rp832.256  |  |  |  |  |  |

Gambar 38 Biaya Overhead Pabrik

## Laporan Harga Pokok Produksi

Setelah mengetahui total biaya bahan baku, total biaya tenaga kerja langsung dan total biaya overhead pabrik maka harga pokok produksi juga dapat diketahui dengan menjumlahkan seluruh komponen tersebut.

|                 | TOKO DHANI BAKERY               |  |  |  |  |  |  |
|-----------------|---------------------------------|--|--|--|--|--|--|
| HAR             | HARGA POKOK PRODUKSI DONAT GULA |  |  |  |  |  |  |
| NAMA_PRODUK     | DONAT GULA                      |  |  |  |  |  |  |
| TOTAL BBB       | Rp447.575                       |  |  |  |  |  |  |
| TOTAL BTKL      | Rp256.000                       |  |  |  |  |  |  |
| TOTALBOP        | Rp832.256                       |  |  |  |  |  |  |
| TOTAL HPP       | Rp1.535.831                     |  |  |  |  |  |  |
| HASIL PRODUK:   | 780                             |  |  |  |  |  |  |
| HPP PER PRODUK  | Rp1.969                         |  |  |  |  |  |  |
| HARGA JUAL      | Rp2.000                         |  |  |  |  |  |  |
| LABA PER PRODUK | Rp31                            |  |  |  |  |  |  |
| KETERANGAN      | LABA                            |  |  |  |  |  |  |

Gambar 44 Laporan Harga Pokok Produksi

Dari hasil uji coba yang telah dilakukan aplikasi akan mampu menghasilkan perhitungan BBB, BTKL, dan BOP yang digunakan untuk menghasilkan perhitungan hpp. kemudian harga pokok produksi digunakan untuk mengetahui harga dasar yang akan ditambahkan dengan keuntungan, kemudian harga tersebut akan digunakan sebagai harga jual produk. Setelah mampu menghasilkan perhitungan maka aplikasi dapat menghasilkan laporan yang terdiri dari laporan pembelian, laporan biaya bahan baku, laporan biaya tenaga kerja langsung, laporan biaya overhead pabrik, laporan harga pokok produksi, laporan penjualan. Sebagai contoh perhitungan akan dipakai pada produk Donat Gula. Pada tabel 1 berisi perhitungan secara manual biaya bahan baku pada produk donat gula.

| Tabel 3 Manual Biaya Bahan Baku |                                       |                        |  |  |  |  |  |
|---------------------------------|---------------------------------------|------------------------|--|--|--|--|--|
| Nama <u>Les</u>                 | Proses                                | Output yang diharapkan |  |  |  |  |  |
| Uji <u>coba perhitungan</u>     | Menghitung biaya                      | Biaya bahan baku       |  |  |  |  |  |
| biaxa bahan baku                | bahan baku                            |                        |  |  |  |  |  |
| R                               | erhitungan biaya bahan                | baku                   |  |  |  |  |  |
| Contoh: DONAT GULA              |                                       |                        |  |  |  |  |  |
| <u>Biaya Bahan</u> Baku: Total  | <u> Pemakaian</u> * Harga <u>Beli</u> |                        |  |  |  |  |  |
| a) <u>Tepung Terigu</u> (1)     | 7 kg * Rp 7.200 = Rp 122.             | 400)                   |  |  |  |  |  |
| <li>b) Telur (85 butir * F</li> | Rp 1.500 = Rp 127.500)                |                        |  |  |  |  |  |
| c) Gula (4 KG * Rp.             | Gula (4 KG * Rp 25.000 = Rp 100.000)  |                        |  |  |  |  |  |
| d) Ragi (PRIME) (28             | 33 Gr * Rp 24 = Rp 6.792)             |                        |  |  |  |  |  |
| e) Garam (85 Gr * R             | p 6 = Rp 510)                         |                        |  |  |  |  |  |
| <li>f) Yanili (28 Gr * R</li>   | o 115 = Rp 3.220)                     |                        |  |  |  |  |  |
| g) Susu <u>Bubuk</u> (1130      | ) Gr * Rp 16 = 18.080)                |                        |  |  |  |  |  |
| h) Susu Çair (678 M             | l * Rp 29 = Rp 19.662)                |                        |  |  |  |  |  |
| i) Air (8 Liter * Rp :          | 500 = Rp 4.000)                       |                        |  |  |  |  |  |
| j) Pengempuk (85 G              | r * Rp 29 = Rp 2.465)                 |                        |  |  |  |  |  |
| k) Mentega Kuning (             | 2543 Gr * Rp 12 = Rp 30.              | 516)                   |  |  |  |  |  |
| 1) Mentega Putih (0             | Gr * Rp 22 = Rp 0)                    |                        |  |  |  |  |  |
| m) Butter (565 Gr * F           | Rp 22 = Rp 12.430)                    |                        |  |  |  |  |  |
| Total BBB                       | Total BBB Rp 447.575                  |                        |  |  |  |  |  |

Berdasarkan perhitungan secara manual total biaya bahan baku untuk pembuatan donat gula yaitu sebesar Rp 447.575

|         | 1. Sec. 1. Sec. 1. |     |          |       |        |         |           |    |        |         |       |     |        |      |        |        |    |
|---------|--------------------|-----|----------|-------|--------|---------|-----------|----|--------|---------|-------|-----|--------|------|--------|--------|----|
| TANGGAL | + NA               | MA  | PRODUK · | KODE  | BAHL - | NAMA,   | BAHAN     |    | JUML - | SATU/ - | HARGA | PER | SAT +  | TOTA | L      | KODE   |    |
| 01/01/2 | 2020               | NAT | GULA     | BBOOS |        | TEPUNG  | TERIGU    |    | 17     | KG      |       | R   | 7.200  | R¢   | 122.40 | D PDOD | 1  |
| 01/01/3 | 2020 DO            | NAT | GULA     | 88002 |        | TELUR   |           |    | 85     | BUTIR   |       | R   | 1.500  | Rp   | 127.50 | 0 PD00 | Ł  |
| 01/01/2 | 2020 DO            | NAT | GULA     | BB003 |        | GULA    |           |    | 4      | KG      |       | Rpi | 15.000 | Rp   | 100.00 | 0 PD00 | £. |
| 01/01/2 | 2020 DO            | NAT | GULA     | 88004 |        | RAGI (P | RIME)     |    | 283    | GR      |       |     | Rp24   |      | Rp6.79 | 2 PD00 | £  |
| 01/01/2 | 2020 DO            | NAT | GULA     | 88005 |        | GARAM   |           |    | 85     | GR      |       |     | Rp6    |      | Rp51   | D PDOD | £. |
| 01/01/7 | 2020 00            | NAT | GULA     | BBODE |        | VANILI  |           |    | 28     | GR      |       |     | Rp115  |      | Rp3.22 | 0 PDOD | ŧ. |
| 01/01/2 | 2020 DO            | NAT | GULA     | BB007 |        | SUSU BI | UBUK      |    | 1130   | GR      |       |     | Rp16   | 5    | p18.08 | 0 PDOD | 1  |
| 01/01/2 | 2020 000           | NAT | GULA     | 88008 |        | SUSU CA | AIR       |    | 678    | ML.     |       |     | Rp29   |      | p19.66 | 2 PD00 | £. |
| 01/01/2 | 2020 DO            | NAT | GULA     | BB009 |        | AIR     |           |    | 8      | L       |       |     | Rp500  |      | Rp4.00 | D PDOD | 1  |
| 01/01/2 | 2020 00            | NAT | GULA     | B8010 |        | PENGEN  | APUK (IF) |    | 85     | GR      |       |     | Rp29   |      | Rp2.46 | S PDOD | ŝ. |
| 01/01/2 | 2020 DO            | NAT | GULA     | BB011 |        | MENTER  | GA KUNI   | ٧G | 2543   | GR      |       |     | Rp12   |      | p30.51 | 5 PD00 | £. |
| 01/01/7 | 2020 DO            | NAT | GULA     | BB013 |        | BUTTER  |           |    | 565    | GR      |       |     | Rp22   | 1    | p12.43 | 0 PD00 | Ē  |
| T       | otal               |     |          |       |        |         |           |    |        |         |       |     |        | Re   | 447.57 | 5      |    |

Gambar 45 Perhitungan BBB

Berdasarkan perhitungan yang telah dilakukan. Perhitungan bahan baku secara manual total biaya bahan baku sebesar Rp 447.575 dan perhitungan yang dilakukan oleh aplikasi total BBB sebesar Rp 447.575 Dapat ditarik kesimpulan bahwa aplikasi dapat memberikan informasi biaya bahan baku sesuai dengan perhitungan manual.

Perhitungan selanjutnya yaitu menghitung biaya tenaga kerja langsung produk donat gula.

Tabel 4 Perhitungan Manual BTKL

| Nama Tes                                                                                                    | Proses                                                                 | Output yang diharapkan      |  |  |  |  |  |
|----------------------------------------------------------------------------------------------------|------------------------------------------------------------------------|-----------------------------|--|--|--|--|--|
| Uji coba perhitungan biaya<br>tenaga kerja langsung                                                          | Menghitung biaya tenaga kerja<br>langsung                              | Biaya Tenaga Kerja Langsung |  |  |  |  |  |
| Perhitungan Biaya Tenaga Kerja Langsung                                                                      |                                                                        |                             |  |  |  |  |  |
| Contoh: Biaya Tenaga Kerja Langs                                                                             | Contoh: Biaya Tenaga Kerja Langsung = Alokasi btkl (%) * Upah Karyawan |                             |  |  |  |  |  |
| a) Ari (2% * Rp.1.600.000 = Rp 32.000)<br>b) Khairal (2% * Rp.1.600.000 = Rp 32.000)<br>Total BTKL Rp 64.000 |                                                                        |                             |  |  |  |  |  |

Berdasarkan perhitungan secara manual total BTKL untuk pembuatan donat gula yaitu sebesar Rp 64.000

## kon solumb

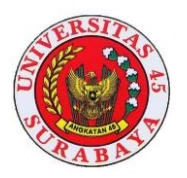

| TANGGAL ·  | NAMA_PRODUK • | KODE_UPAH · | NAMA_PEC • | ALOKASI_ • | TARIF •     | KODE_PRO · | TOTAL |
|------------|---------------|-------------|------------|------------|-------------|------------|-------|
| 31/01/2020 | DNAT GULA     | UP004       | KHAIRUL    | 2          | Rp1.600.000 | PD001      | R     |
| 31/01/2020 | DONAT GULA    | UP010       | ARI        | 2          | Rp1.600.000 | PD001      | R     |
| Total      |               |             |            |            |             |            | R     |

Gambar 46 Perhitungan Aplikasi BTKL

Berdasarkan perhitungan yang telah dilakukan. Perhitungan bahan baku secara manual total biaya tenaga kerja langsung sebesar Rp 64.000 dan perhitungan yang dilakukan oleh aplikasi total biaya tenaga kerja lagsung sebesar Rp 64.000. Dapat ditarik kesimpulan bahwa aplikasi dapat memberikan informasi BTKL sesuai perhitungan manual.

Perhitungan selanjutnya yaitu menghitung BOP yang terdiri dari biaya bahan penolong, tarif listrik, dan biaya yang bersangkutan dengan produk donat gula pada toko Dhani Bakery.

Tabel 5 Biaya Bahan Penolong

| Nama Tes                                    | Proses                                                     | Output yang diharapkan |  |  |  |  |  |  |
|---------------------------------------------|------------------------------------------------------------|------------------------|--|--|--|--|--|--|
| Uji coba perhitungan biay<br>bahan penolong | Menghitung Biaya bahan penolong                            | Biaya bahan penolong   |  |  |  |  |  |  |
| Perhitungan biaya bahan penolong            |                                                            |                        |  |  |  |  |  |  |
| Contoh: Biaya Bahan Peno                    | Contoh: Biaya Bahan Penolong: Total Pemakaian * Harga Beli |                        |  |  |  |  |  |  |
| a) Gula (7.800 GR *                         | Rp 18 = Rp 140.400)                                        |                        |  |  |  |  |  |  |
| <li>b) Selai (7.800 GR *</li>               | Rp 18 = Rp 140.400)                                        |                        |  |  |  |  |  |  |
| c) Kerdus (780 dus * Rp 200 = Rp 156.000)   |                                                            |                        |  |  |  |  |  |  |
| Total Bahan Pen                             | olong                                                      | Rp 438.000             |  |  |  |  |  |  |
|                                             |                                                            |                        |  |  |  |  |  |  |

Berdasarkan perhitungan secara manual total biaya bahan penolong untuk pembuatan donat gula yaitu sebesar Rp 436.800

| TANGGAL · NAMA_PROD   | UK · KODE_BAHA | N · NAMA_BAHAN | · JUMLAH_TERF · | SATUAN | HARG/ · | T |
|-----------------------|----------------|----------------|-----------------|--------|---------|---|
| 01/01/2020 DNAT GUL   | A BP003        | GULA HALUS     | 7800            | GR     | Rp18    |   |
| 01/01/2020 DONAT GUL/ | A BP004        | SELAI          | 7800            | GR     | Rp18    |   |
| 01/01/2020 DONAT GULA | A BP006        | KERDUS         | 780             | DUS    | Rp200   |   |
|                       |                |                |                 |        |         |   |

Gambar 47 Perhitungan Aplikasi Biaya BahanPenolong

Berdasarkan perhitungan yang telah dilakukan. Perhitungan bahan penolong secara manual total biaya bahan penolong sebesar Rp 436.800 dan perhitungan yang dilakukan oleh aplikasi total biaya bahan penolong sebesar Rp 436.800 Dapat ditarik kesimpulan bahwa aplikasi dapat memberikan informasi biaya bahan penolong sesuai dengan perhitungan manual.

Tabel 6 Perhitungan Manual Tarif Listrik

| Contractory of the local data |                               | Manufacture and a second second second second second second second second second second second second second se |                        |  |
|-------------------------------|-------------------------------|----------------------------------------------------------------------------------------------------|------------------------|--|
|                               | Nama Tes                      | Proses                                                                                                    | Output yang diharapkan |  |
| Uji co                        | ba perhitungan Tarif          | Menghitung Tarif Listrik                                                                                        | Tarif Listrik          |  |
|                               | Listrik                       |                                                                                                    |                        |  |
|                               |                               | Perhitungan Tarif Listrik                                                                                       |                        |  |
| Contoh                        | Total Daya = Waktu            | * Watt * Unit                                                                                                   |                        |  |
|                               | Tarif = (Total Daya           | :1.000) * Tarif Per KWh                                                                                         |                        |  |
| a)                            | Tarif Listrik Mixer (7        | Jam * 350 *1 unit = 2.450)                                                                                      |                        |  |
|                               | ((2.450 :1.000) * Rp          | 1.467 = Rp 3.594)                                                                                               |                        |  |
| b)                            | Tarif Listrik Mesin P         | encetak Donat                                                                                                   |                        |  |
|                               | (7 jam * 300 *1 unit = 2.100) |                                                                                                    |                        |  |
|                               | ((2.100:1.000) * Rp 1         |                                                                                                    |                        |  |
|                               | Total Tarif Listrik           | Rp 6.675                                                                                                    |                        |  |

Berdasarkan perhitungan manual total tarif listrik untuk produk donat gula sebesar Rp 6.675

| Com   | - h         |              |              |              | 1:1             | Taulf           |
|-------|-------------|--------------|--------------|--------------|-----------------|-----------------|
| Tot   | tal         |              |              |              |                 | Rp6.675         |
| PD001 | DONAT GULA  | M503         | 300          | 2100,00      | Rp1.467         | Rp3.081         |
| PD001 | DONAT GULA  | MS01         | 350          | 2450,00      | Rp1.467         | Rp3.594         |
| KODE_ | NAMA_PRODUK | · KODE_ME! · | DAYA_MESIN · | TOTAL_DAYA · | TARIF_DASAR_P + | TOTAL TARIF L + |

Gambar 47 Perhitungan Aplikasi Tarif Listrik

Berdasarkan perhitungan yang telah dilakukan. Perhitungan tarif listrik secara manual total biaya tarif listrik sebesar Rp 6.675 dan perhitungan yang dilakukan oleh aplikasi total tarif listrik sebesar Rp 6.675 Dapat ditarik kesimpulan bahwa aplikasi dapat memberikan informasi tarif listrik sesuai dengan perhitungan manual.

| Tabel 7 Per | hitungan Ma | inual Biaya                 |
|-------------|-------------|-----------------------------|
| Manual Tax  | Deserve     | Outrast sure a 1th sure has |

| Nama Tes                                  | Proses                              | Output yang diharapkan |  |  |  |  |  |
|-------------------------------------------|-------------------------------------|------------------------|--|--|--|--|--|
| Uji coba perhitungan biaya                | Menghitung biaya                    | Biaya                  |  |  |  |  |  |
|                                           | Perhitungan biaya                   |                        |  |  |  |  |  |
| Contoh: DONAT GULA                        |                                     |                        |  |  |  |  |  |
| Biaya: Alokasi Btkl (%) * Nil:            | ai biaya                            |                        |  |  |  |  |  |
| <ul> <li>a) By. Sewa Toko (2%)</li> </ul> | *Rp 2.083.333 = Rp 41.667)          |                        |  |  |  |  |  |
| b) By. Dep Mixer (2% *                    | <sup>e</sup> Rp 150.000 = Rp 3.000) |                        |  |  |  |  |  |
| <li>c) By. Dep.Pencetak Do</li>           | nat (21% Rp 66.667 = Rp 14.         | 000)                   |  |  |  |  |  |
| <li>d) By. Dep.Penggoreng</li>            | Donat (21% * Rp 50.000 = R          | p 10.500)              |  |  |  |  |  |
| <ul> <li>e) By. Dep. Spd Motor</li> </ul> | (2% * Rp 266.667 = Rp 5.333         | )                      |  |  |  |  |  |
| f) By. LPG (2% * Rp 2)                    | 70.000 = Rp 5.400)                  |                        |  |  |  |  |  |
| <li>g) By. Listrik (2% * Rp</li>          | 759.475 = Rp 15.190)                |                        |  |  |  |  |  |
| <li>h) Kantong Plastik (2%)</li>          | * Rp 400.000 = Rp 8.000)            |                        |  |  |  |  |  |
| <li>i) Biaya Minyak (21%)</li>            | * Rp 240.000= Rp 50.400)            |                        |  |  |  |  |  |
| Total Biaya                               |                                     | Rp 153.490             |  |  |  |  |  |

Berdasarkan perhitungan manual total biaya untuk membuat produk donat gula yiaitu sebesar Rp 153.490

| TANGGAL .  | KODE_PR - | NAMA_PRODL - | KODE .       | NAMA_BIAYA •           | PERKIRAAN_LE - | ALOK . | NILAI_BIAY/ · | TOTAL BIAYA . |
|------------|-----------|--------------|--------------|------------------------|----------------|--------|---------------|---------------|
| 31/01/2020 | 001       | DONAT GULA   | BOT18        | BIAYA SEWA TOKO        | BOP TETAP      | 2      | Rp2.083.333   | Rp41.667      |
| 31/01/2020 | PD001     | DONAT GULA   | BOT19        | 8Y. DEP MIXER          | BOP TETAP      | 2      | Rp150.000     | Rp3.000       |
| 31/01/2020 | PD001     | DONAT GULA   | BOT20        | BY. DEP PENCETAK DONAT | BOP TETAP      | 21     | Rp66.667      | Rp14.000      |
| 31/01/2020 | PD001     | DONAT GULA   | BOT21        | BY. DEP PENGGORENG DO  | BOP TETAP      | 21     | Rp50.000      | Rp10.500      |
| 31/01/2020 | PD001     | DONAT GULA   | BOT22        | BY, DEP, SPD MOTOR     | BOP TETAP      | 2      | Rp266.667     | Rp5.333       |
| 31/01/2020 | PD001     | DONAT GULA   | <b>BOT28</b> | BIAYA LISTRIK          | BOP TETAP      | 2      | Rp759.475     | Rp15.190      |
| 31/01/2020 | PD001     | DONAT GULA   | BOV14        | BIAYA LPG              | BOP VARIABLE   | 2      | Rp270.000     | Rp5.400       |
| 31/01/2020 | PD001     | DONAT GULA   | BOV17        | KANTONG PLASTIK        | BOP VARIABLE   | 2      | Rp400.000     | Rp8.000       |
| 31/01/2020 | PD001     | DONAT GULA   | <b>BOV18</b> | BIAYA MINYAK           | BOP VARIABLE   | 21     | Rp240.000     | Rp50.400      |
| Total      |           |              |              |                        |                |        |               | Rp153,490     |

Gambar 48 Perhitungan Biaya

Berdasarkan perhitungan yang telah dilakukan. Perhitungan biaya secara manual total biaya yang digunakan sebesar Rp 153.490 dan perhitungan yang dilakukan oleh aplikasi total biaya juga Rp 153.490. Dapat ditarik kesimpulan bahwa aplikasi

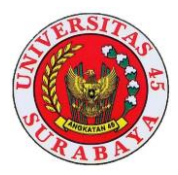

dapat memberikan informasi biaya sesuai dengan perhitungan manual.

| Tabel 8 | Perhitungan | Biaya | Overhead | Pabrik |
|---------|-------------|-------|----------|--------|
|---------|-------------|-------|----------|--------|

| Nama Tes                     | Proses                        | Output yang diharapkan |
|------------------------------|-------------------------------|------------------------|
| Uji coba perhitungan Biaya   | Menghitung Biaya              | Biaya Overhead Pabrik  |
| Overhead Pabrik              | Overhead Pabrik               |                        |
| P                            | erhitungan Biaya Overhead I   | Pabrik                 |
| Contoh:                      |                               |                        |
| (Total BOP = Total Biaya Bah | an Penolong + Tarif Listrik + | Total Biaya)           |
| Nama Produk: Donat Gula      |                               |                        |
| Total Biaya Bahan Penolong   | Rp 436.800                    |                        |
| Tarif Listrik                | Rp 6.675                      |                        |
| Total Biaya                  | Rp 153.490                    |                        |
| Total BOP                    | Rp 596.964                    |                        |

Berdasarkan perhitungan manual biaya overhead pabrik untuk donat gula sebesar Rp 596.964

| KODE_PR - | NAMA_PRODUK - | SumOfTOTAL • | SumOfTOTAL TARI - | SumOfTOT - | TOTALBOP · |
|-----------|---------------|--------------|-------------------|------------|------------|
| PD001     | DONAT GULA    | Rp436.800    | Rp6.675           | Rp153.490  | Rp596.964  |

Gambar 49 Biaya Overhead Pabrik

Berdasarkan perhitungan yang telah dilakukan perhitungan biaya *overhead* pabrik secara manual yaitu sebesar Rp 596.964 dan perhitungan biaya *overhead* pabrik menggunakan aplikasi yaitu senilai Rp 596.964. Dapat ditarik kesimpulan bahwa aplikasi dapat memberikan informasi perhitungan BOP sesuai dengan perhitungan manual.

Perhitungan biaya produksi yang terdiri dari biaya bahan baku, biaya tenaga kerja langsung dan biaya *overhead* pabrik digunakan untuk menghitung harga pokok produk donat gula.

Tabel 9 Perhitungan Manual HPP

| Nama Tes               | Proses                       | Output yang diharapkar  |
|------------------------|------------------------------|-------------------------|
| Uji coba perhitungan H | arga Menghitung Harga Pok    | ok Harga Pokok Produksi |
| Pokok Produksi         | Produksi                     | -                       |
|                        | Perhitungan Harga Pokok      | Produksi                |
| Contoh:                |                              |                         |
| (Harga Pokok Produksi  | = Total BBB + Total BTKL + T | otal BOP)               |
| Nama Produk: Donat Gu  | ıla                          |                         |
| Total BBB              | Rp 447.575                   |                         |
| Total BTKL             | Rp 64.000                    |                         |
| Total BOP              | Rp 596.964                   |                         |
|                        |                              |                         |

Berdasarkan perhitungan manual harga pokok produksi untuk produk donat gula sebesar Rp 1.108.539

 KODE\_PR
 NAMA\_PRODUK
 SumOfTOTAL
 SumOfTOTAL BT
 TOTALBOP
 TOTAL HPI

 PD001
 DONAT GULA
 Rp447.575
 Rp64.000
 Rp596.964
 Rp1.10

Gambar 50 Perhitungan Aplikasi HPP

Berdasarkan perhitungan yang telah dicoba perhitungan HPP secara manual sebesar 1.108.539 yaitu Rp dan perhitungan harga pokok produksi menggunakan aplikasi yaitu sebesar Rp 1.108.539. Dapat ditarik kesimpulan bahwa aplikasi memberikan informasi perhitungan HPP sesuai dengan perhitungan manual.

| Tabel 10 Perhitungan | Manual | HPP/pcs |
|----------------------|--------|---------|
|----------------------|--------|---------|

| Nama Tes                                      | Proses                      | Output yang diharapkan   |  |  |  |
|-----------------------------------------------|-----------------------------|--------------------------|--|--|--|
| Uji coba perhitungan Harga                    | Menghitung Harga Pokok      | Harga Pokok Produksi/pcs |  |  |  |
| Pokok Produksi/pcs                            | Produksi/pcs                |                          |  |  |  |
| Per                                           | hitungan Harga Pokok Produ  | aksi/pcs                 |  |  |  |
| Contoh:                                       |                             |                          |  |  |  |
| (HPP/pcs = HPP: Hasil Produ                   | k)                          |                          |  |  |  |
| Nama Produk: Donat Gula (H                    | arga Jual = Rp 2.000)       |                          |  |  |  |
| <ul> <li>Total HPP = R<sub>1</sub></li> </ul> | 1.108.539 / 780             |                          |  |  |  |
| HPP/pcs = Rg                                  | 1.421                       |                          |  |  |  |
| <ul> <li>Laba /Rugi = Rg<br/>= Rg</li> </ul>  | p 2.000 – Rp 1.421<br>5 579 |                          |  |  |  |
|                                               |                             |                          |  |  |  |

Berdasarkan perhitungan manual harga pokok produksi untuk produk donat gula sebesar Rp 579.

|                                 | TOKO DHANI BAKERY |  |  |
|---------------------------------|-------------------|--|--|
| HARGA POKOK PRODUKSI DONAT GULA |                   |  |  |
| NAMA_PRODUK                     | DONAT GULA        |  |  |
| TOTAL BBB                       | Rp447.575         |  |  |
| TOTAL BTKL                      | Rp64.000          |  |  |
| TOTALBOP                        | Rp596.964         |  |  |
| TOTAL HPP                       | Rp1.108.539       |  |  |
| HASIL PRODUK:                   | 780               |  |  |
| HPP PER PRODUK                  | Rp1.421           |  |  |
| HARGA JUAL                      | Rp2.000           |  |  |
| LABA PER PRODUK                 | Rp579             |  |  |
| KETERANGAN                      | LABA              |  |  |

Gambar 51 Perhitungan Aplikasi HPP/pcs

Berdasarkan perhitungan yang telah dicoba perhitungan HPP/pcs secara manual yaitu sebesar Rp Rp 579 dan perhitungan pokok harga produksi menggunakan aplikasi yaitu sebesar Rp 579. Dapat ditarik kesimpulan bahwa aplikasi dapat memberikan informasi perhitungan HPP/pcs sesuai dengan perhitungan manual.

Selain dapat menghasilkan perhitungan harga pokok produksi, aplikasi juga dapat menghasilkan laporan keuangan yang berupa laba rugi 5 produk, sebagai berikut.

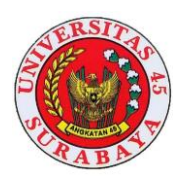

| TOKO DHANI BAKERY<br>LAPORAN LABA RUGI |                      |             | Senin, 14 September 20 |
|----------------------------------------|----------------------|-------------|------------------------|
| PERIODE : JANUARI 2020                 |                      |             | 04.16                  |
| ana                                    | PENDAPATAN           | PENGELUARAN | TOTAL                  |
| DONAT GULA                             | Rp1.560.000          |             |                        |
| DONAT MESES                            | Rg-4.680.000         |             |                        |
| XONAT MINI (6)                         | Rp585.000            |             |                        |
| 10TI TAWAR BULAT                       | Rp8.540.000          |             |                        |
| ROTI TAWAR KOTAK                       | Rp4.940.000          |             |                        |
|                                        | PENUALAN             |             | Rp30.605.00            |
| DONAT GULA                             |                      | Rp1.108.539 |                        |
| DONAT MESES                            |                      | Rp2.841.515 |                        |
| DONAT MINI (6)                         |                      | Rp597.913   |                        |
| ROTI TAWAR BULAT                       |                      | Rp7.537.473 |                        |
| ROTI TAWAR KOTAK                       |                      | Rp4.097.194 |                        |
|                                        | HARGA POKOK PRODUT   | CSI         | Rp16.182.63            |
|                                        | LABA KOTOR (PENUALA) | S - HPP)    | Rp4.4223               |
| BEBAN PULSA                            |                      | Rp25.000    |                        |
| BEBAN IKLAN                            |                      | Rp50.000    |                        |
| BEBAN TRANSPORT                        |                      | Rp40.000    |                        |
| BEBAN GAJI (PENJAGA T                  | OK0)                 | Rp500.000   |                        |
|                                        | Rp615.0              |             |                        |
| L                                      | Rp3.807.1            |             |                        |
|                                        | LABA                 |             |                        |

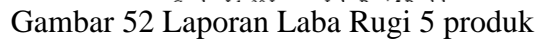

Fungsi dari laporan penjualan yaitu untuk mengetahui berapa produk yang terjual serta produk apa saja yang terjual.

Evaluasi ini berisi hasil uji coba pada aplikasi penentuan harga pokok produksi dan pembuatan laporan keuangan pada Toko Dhani Bakery. Berikut merupakan hasil evaluasi pada aplikasi sebagai berikut:

- 1. Perhitungan yang dilakukan oleh aplikasi mengenai biaya bahan baku telah sesuai dan menghasilkan perhitungan yang sesuai dengan hasil perhitungan manual. Pada hasil perhitungan manual diperoleh biaya bahan baku yaitu Rp 447.575 dan uji coba sistem sebesar Rp 447.575.
- 2. Perhitungan yang dilakukan oleh aplikasi mengenai biaya tenaga kerja langsung telah sesuai dan menghasilkan perhitungan yang sesuai dengan hasil perhitungan manual. Pada hasil perhitungan manual diperoleh biaya tenaga kerja langsung yaitu Rp 64.000 dan uji coba sistem sebesar Rp 64.000.
- 3. Perhitungan yang dilakukan oleh aplikasi mengenai biaya *overhead* pabrik telah sesuai dan menghasilkan perhitungan yang sesuai dengan hasil perhitungan manual. Pada hasil perhitungan manual diperoleh biaya *overhead* pabrik yaitu Rp 596.964

dan uji coba sistem sebesar Rp 596.964.

4. Perhitungan yang dilakukan oleh aplikasi mengenai harga pokok produksi telah sesuai dan menghasilkan perhitungan yang sesuai dengan hasil perhitungan manual. Pada hasil perhitungan manual diperoleh perhitungan harga pokok produksi yaitu Rp 1.108.539 dan uji coba sistem sebesar Rp 1.108.539

## **KESIMPULAN**

Berdasarkan uji coba dan evaluasi sistem pada Aplikasi Penentuan Harga Pokok Produksi dan Laporan Keuangan (laba rugi) Toko Dhani Bakery, maka dapat disimpulkan aplikasi telah menghasilkan laporan harga pokok produksi yang meliputi laporan biaya bahan baku, laporan biaya tenaga kerja langsung, dan laporan biaya overhead pabrik. Selain itu juga dapat menghasilkan laporan penjualan, laporan pembelian bahan, dan laporan laba rugi untuk 5 produk. Lalu aplikasi ini dapat menghasilkan informasi pemakaian biaya bahan penolong, biaya variable maupun biaya tetap.

## DAFTAR PUSTAKA

- (IAI), I. A. I. (2016). Standar Akuntansi Keuangan Entitas Tanpa Akuntabilitas Publik (SAK ETAP). Jakarta: Dewan Standar Akuntansi Keuangan Ikatan Akuntan Indonesia.
- A.S, R., & Shalahuddin, M. (2015). Rekayasa Perangkat Lunak Terstruktur dan Berorientasi Objek. Bandung: Informatika Bandung.
- Bastian, Bustami, & Nurlela. (2010). Akuntansi Biaya. Jakarta: Mitra Wacana Media.
- Bustami. (2009). Akuntansi Biaya . Jakarta : Mitra Wacana Media.
- Griffin, & Ebert. (2007). Bisnis edisi kedelapan jilid satu(Terjemahan). Jakarta : Erlangga.

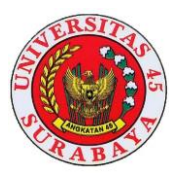

- Horngern. (2008). Akuntansi Biaya. Jakarta: Indeks.
- Jogiyanto. (2005). Analisa dan Desain Sistem Informasi : Pendekatan Terstruktur dan Praktik Aplikasi Bisnis. Yogyakarta: Andi.
- Kristanto, & Andri. (2011). Sistem Informasi dan Aplikasinya. Yogyakarta: Gava Media.
- Mulyadi. (2012). Akuntansi Biaya. Yogyakarta: UPP STIM YKPN.
- Mursyidi. (2010). Akuntansi Biaya . Bandung: Refika Aditama.

- Pressman. (2010). Rekayasa Perangkat Lunak : Pendekatan Praktisi. Yogyakarta: Andi.
- Salman, K. R. (2013). Akuntansi Biaya Pendekatan Product Costing. Jakarta Barat: Akademia Permata.
- Soemarso. (2007). Akuntansi Suatu Pengantar. Jakarta: Salemba Empat.
- Sommerville. (2011). Software Engineering (Rekayasa Perangkat Lunak). Jakarta : Erlangga.